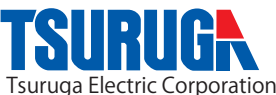

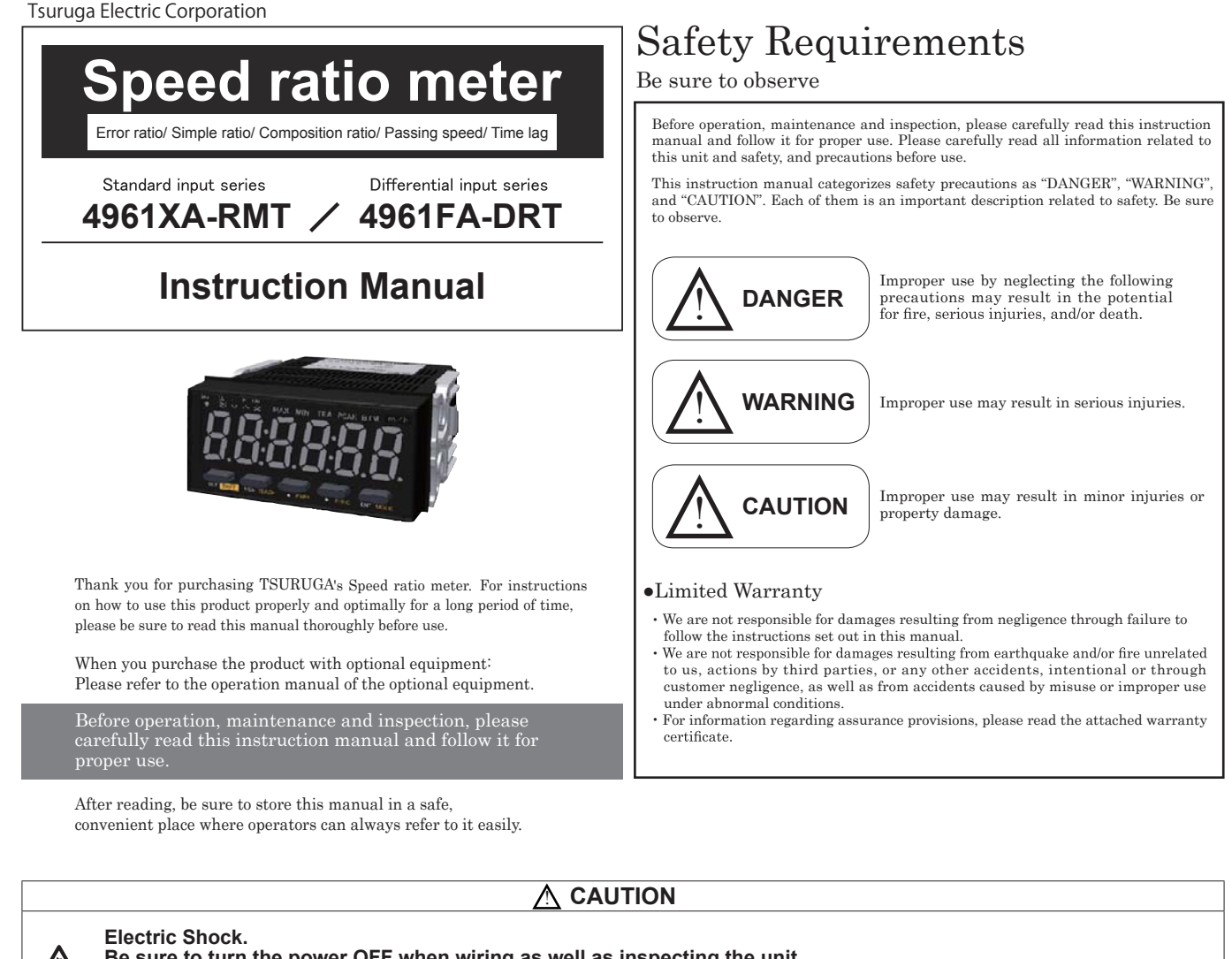

Be sure to turn the power OFF when wiring as well as inspecting the unit.

Failure to do so could result in electric shock.

#### DO NOT block the ventilation holes on the side of the main unit. DO NOT put any foreign objects or materials inside the unit through these holes.

Failure to follow this could result in abnormal heat generation and/or malfunctions.

#### DO NOT touch the unit with wet (or sweaty) hands when inspecting or for wiring.

Failure to do this could result in electric shock.

# ▲ Precautions before use

#### Power

•Be sure to use the unit under the specified voltage (AC power specifications: 85 - 264VAC / DC power specifications: 10.8 - 25.2VDC). Inverter power source cannot be used.

#### Input signal wire

• Connection wiring from sensors shall not be kept in the same or parallel conduit or cable as the power source, power or high voltage cables. If you fail to separate the wiring, noise may be superimposed on the signal wire, resulting in malfunctions.

•Use shielded wire for input power connections with the shortest possible metal conduit.

#### Terminal

•Check that the screws have not come loose due to vibrations after a certain period of time.

#### Operating environment

- •Do not install the unit in the following places or conditions.

  - Places exposed to direct sunlight, or places where the ambient temperature exceeds a range of 0 45°C.
    Places where the relative humidity percentage exceeds a range of 35 85%, or places subject to condensation
  - due to rapid change in humidity.
  - · Places subject to corrosive and/or combustible gases.
  - Places subject to a large amount of dust, salinity, and/or ferric substance.
  - Places susceptible to noise (including static electricity).

# INDEX

| Installation to the Start of Operation                                                                                                    | 3  |
|----------------------------------------------------------------------------------------------------|----|
| 1. Specifications                                                                                                    | 4  |
| 2. Component Part Names and Functions                                                                                                    | 4  |
| 3. External Dimensions                                                                                                    | 5  |
| 4. Installation to the Panel                                                                                                    | 5  |
| 5. Wiring to Power Source and Sensors                                                                                                    | 6  |
| 5-1.Wiring to Power Source and Sensors(4961XA-RMT)<br>5-2.Wiring to Power Source and Sensors(4961FA-DRT)                                                                           |    |
| 6. Basic Setting Procedure                                                                                                    | 8  |
| 7. Keys to be Used for Various Settings and Their Applications                                                                                                    | 8  |
| <ul> <li>8. Memory Function/ Input and display</li> <li>8-1. Memory Function</li> <li>8-2. Input and display</li> <li>8-3. Memory Function/ Input and display Operation</li> </ul> | 9  |
| 9. Mode Setting<br>9-1. Procedures                                                                                                    | 12 |
| 10. Mode 11 Error ratio mode         10-1. Content         10-2. Measurement display         10-3. Parameter setting         10-4. Teaching function                               | 13 |
| 11. Mode 12 Simple ratio mode         11-1. Content         11-2. Measurement display         11-3. Parameter setting • Teaching function                                          | 17 |
| 12. Mode 13 Composition ratio mode                                                                                                    | 18 |
| 12-1. Content<br>12-2. Measurement display                                                                                                    |    |

12-3. Parameter setting  $\boldsymbol{\cdot}$  Teaching function

### Installation to the Start of Operation

This unit is designed for use according to your measurement purposes. Before use, follow the procedures below from installation to the start of operation.

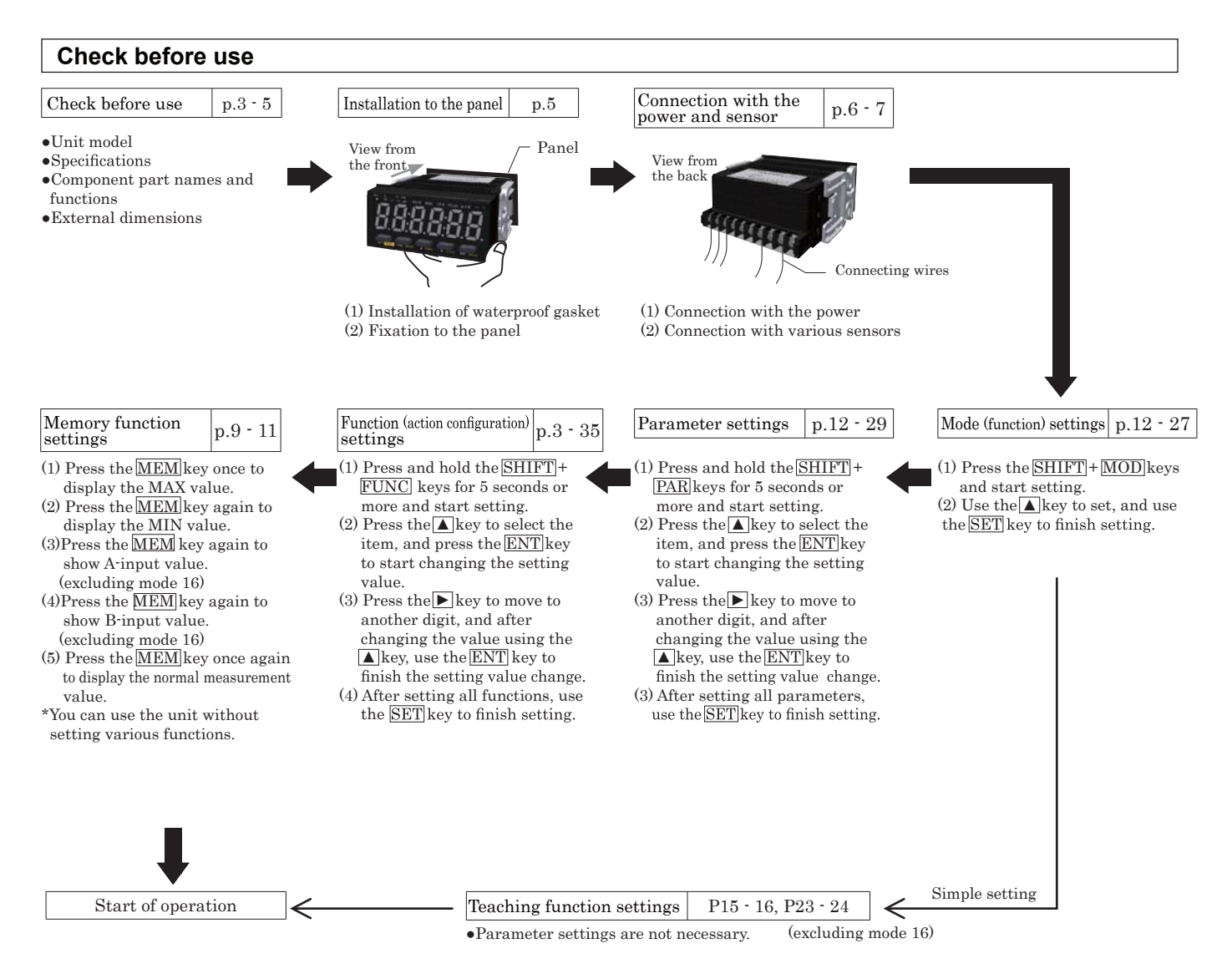

### **Unit Model**

Please check the model number of the equipment purchased.

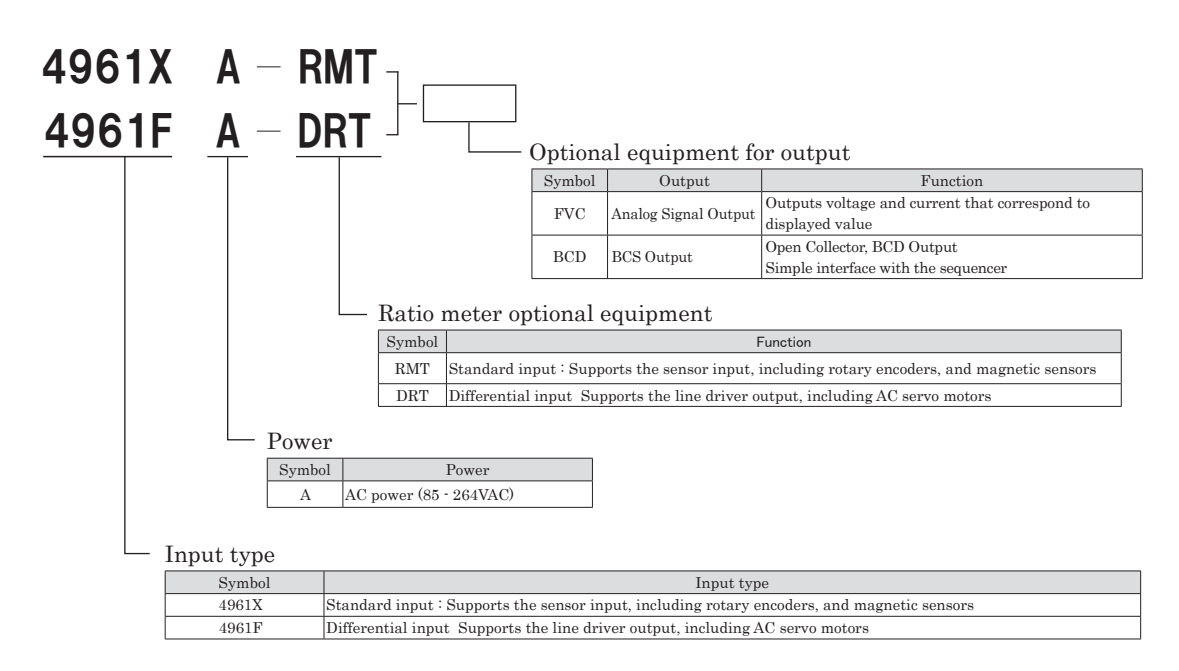

| Ur        | it model       | 4961XA-RMT、4961FA-DRT                                                                                                    |                                                        |                                              |                                             |                        |                                        |  |  |
|-----------|----------------|----------------------------------------------------------------------------------------------------|--------------------------------------------------------|----------------------------------------------|---------------------------------------------|------------------------|----------------------------------------|--|--|
|           | Action mode    | Error ratio                                                                                                    | Simple ratio                                           | Composition ratio                            | Revolution count difference                 | Passing speed          | Time lag                               |  |  |
|           | Display 1      | $-99999 \sim 99999 \qquad 0 \sim 99999$                                                                                                   |                                                        | $-999999 \sim 999999$                        | $0 \sim 999999$                             | $0:00:00 \sim 0:59:59$ |                                        |  |  |
| Display   |                | ±5 digits                                                                                                    | 5 di                                                   | gits                                         | ±5 digits                                   | 5 digits               | (Hour:Minute:Second / base 60 display) |  |  |
|           | D: 1 0         |                                                                                                    |                                                        | ·                                            |                                             |                        | 0:00 - 999:99                          |  |  |
|           | Display 2      |                                                                                                    |                                                        | -                                            |                                             |                        | (Hour:Minute:Second / base 10 display) |  |  |
|           |                |                                                                                                    |                                                        | With zero su                                 | ppression function                          |                        |                                        |  |  |
| Decimal   | point position |                                                                                                    | 0 to 4 digits aft                                      | er the decimal point                         | $(00000 \sim 0.0000)$                       |                        | -                                      |  |  |
| Numb      | er indicator   |                                                                                                    | Red 7 segm                                             | ent LED, Letter heig                         | ght 22mm, 6 digits, -                       | display available      |                                        |  |  |
| Inp       | out range      |                                                                                                    | 0.0067Hz                                               | $\sim 100 \text{kHz}$                        |                                             | 10m                    | $ m sec \sim 3600s$                    |  |  |
| Measure   | ment accuracy  |                                                                                                    |                                                        |                                              | ±0.1%                                       |                        |                                        |  |  |
|           | T:14           |                                                                                                    | Switches bet                                           | ween 100kHz, 30kHz                           | z, 10kHz, and 20Hz us                       | sing the parameter.    |                                        |  |  |
|           | Filter         | Note tha                                                                                                    | t you can switch bet                                   | ween only 10kHz and                          | d 20Hz in a magnetic                        | sensor,and its contac  | et is only 20Hz.                       |  |  |
| D.        | 1 1            | 0.2, 0.5, 1, 2, 5, 10, 15, 30, 60 sec. (changeable in the parameter settings)                                                             |                                                        |                                              |                                             |                        |                                        |  |  |
| Dis       | play cycle     | For transistor output and for BCD output, data is refreshed at the cycle time set here. For voltage output, data is refreshed every 10ms. |                                                        |                                              |                                             |                        |                                        |  |  |
| Pre-sc    | ale function   |                                                                                                    | Parameter setti<br>The teaching (combin                | ng system using the<br>ation) of display val | front panel keys.<br>ues are also available |                        | -                                      |  |  |
| Memo      | ory function   | The maximum/minimum measurement values can be memorized and displayed in the indicator.                                                   |                                                        |                                              |                                             |                        |                                        |  |  |
| Hi/Lo li  | mit judgement  |                                                                                                    |                                                        | Hi/Lo limit judgement                        | can be shown at main d                      | lisplay                |                                        |  |  |
| Auto      | o zero time    | me $0.1 \sim 150$ sec. $0.1 \sim 360$                                                                                                    |                                                        |                                              |                                             |                        |                                        |  |  |
| Pre-arith | metic function |                                                                                                    | Updates the dis                                        | played value accordi                         | ng to the elapsed time                      | e after the pulse stop | 8.                                     |  |  |
| Operatin  | g temperature  |                                                                                                    |                                                        | $0 \sim 45^{\circ}C($                        | No condensation)                            |                        |                                        |  |  |
| Teach     | ing function   | Performs scaling automatically by setting the display value with a certain signal input. (only in the tachometer and flowmeter mode       |                                                        |                                              |                                             |                        |                                        |  |  |
| Insulati  | ion resistance |                                                                                                    |                                                        | 10MΩ or mor                                  | e (at DC500V Mega)                          |                        |                                        |  |  |
| Volt      | age proof      | AC1500V or more 1min                                                                                                    |                                                        |                                              |                                             |                        |                                        |  |  |
| Operat    | ing humidity   | $35 \sim 85\%$ RH (No condensation)                                                                                                    |                                                        |                                              |                                             |                        |                                        |  |  |
| Operatin  | ng atmosphere  | No corrosive gas                                                                                                    |                                                        |                                              |                                             |                        |                                        |  |  |
| Protect   | tion function  | Front panel: IP66 (or equivalent), Rear terminal block: IP20                                                                              |                                                        |                                              |                                             |                        |                                        |  |  |
| Casir     | ng material    | ABS resin                                                                                                    |                                                        |                                              |                                             |                        |                                        |  |  |
| Externa   | al dimensions  | W96 × H48 × D92mm (DIN)                                                                                                    |                                                        |                                              |                                             |                        |                                        |  |  |
|           | Weight         |                                                                                                    | approx. 250g / approx.300g including FVC or BCD option |                                              |                                             |                        |                                        |  |  |

# 2. Component Part Names and Functions

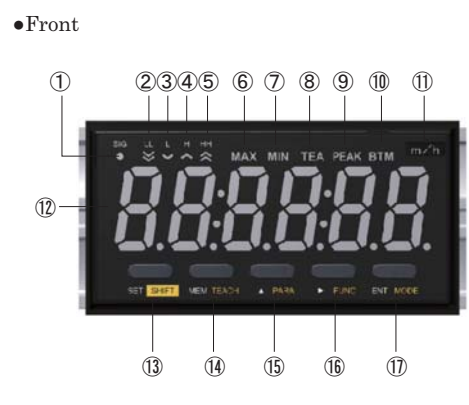

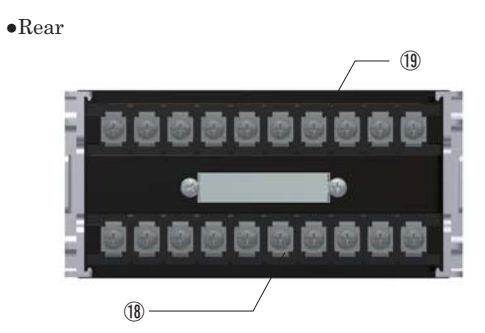

| Nº         | Name                 | Function                                                                                                    |
|------------|----------------------|----------------------------------------------------------------------------------------------------|
| 1          | SIG lamp             | Lights up when the sensor signal is input                                                                                                    |
| 2          | LL lamp              | Lights up when the Lo Lo limit is judged.                                                                                                    |
| 3          | L lamp               | Lights up when the Lo lomot is judged.                                                                                                    |
| 4          | H lamp               | Lights up when the Hi limit is judged.                                                                                                    |
| 5          | HH lamp              | Lights up when the Hi Hi limit is judged.                                                                                                    |
| 6          | MAX amp              | Lights up when the maximum value is displayed                                                                                                    |
| $\bigcirc$ | MIN lamp             | Lights up when the minimum value is displayed                                                                                                    |
| 8          | TEA lamp             | Lights up when the teaching function is set                                                                                                    |
| 9          | PEAK lamp            | Not used                                                                                                    |
| 10         | BTM lamp             | Not used                                                                                                    |
| 1          | Unit label space     | Space for attaching the supplied unit labels                                                                                                    |
| 12         | Main display         | Displays the measurement value                                                                                                    |
| (13)       | SET/SHIFT key        | Finishes the setting in various setting modes<br>Pressing this key with other keys switches to various setting modes                                  |
| 14         | MEM/TEACH key        | Switches to the memory display<br>Pressing this key with the SET key goes to the teaching setting mode                                                |
| (15)       | ▲(UP)/PARA key       | Changes the selected items in various setting modes, or numerical values<br>Pressing this key with the SET key switches to the parameter setting mode |
| 16         | ► (NEXT)/FUNC key    | Changes the selected digit in various setting modes<br>Pressing this key with the SET key switches to the function setting mode                       |
| 1          | ENT/MODE key         | Selects the changed item(s) in various setting modes<br>Pressing this key with the SET key switches to the mode setting mode                          |
| (18)       | Terminal block       |                                                                                                    |
| (19)       | Rear panel           |                                                                                                    |
| 20         | Terminal block cover |                                                                                                    |
| 2          | Mounting adapter     |                                                                                                    |
|            |                      |                                                                                                    |

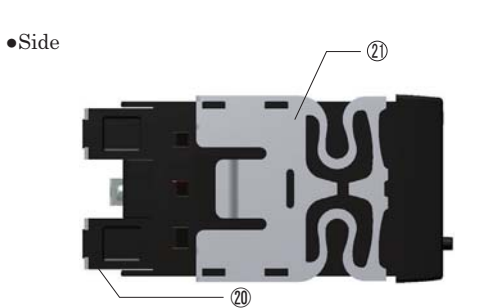

### unit sticker sheet

| ſ |              | DC           | ٤ .    | cm   | m" .   |                     | пе          | ٤ .    | cm   | m" _ | FVT |
|---|--------------|--------------|--------|------|--------|---------------------|-------------|--------|------|------|-----|
|   | л            | гэ           | h      | min  | h      | Л                   | гэ          | h      | min  | h    | CPT |
| ſ | 刊            | ŝ            | 1.1.1- |      | ٤      | 私                   | ~           | 1.1.1- |      | ٤ .  | TRT |
|   | ተታ           | U            | KEIZ   | rpm  | min    | ተቃ                  | U           | KHZ    | rpm  | min  | FVC |
|   | 咕.乙.孙        |              | main   | -    | Ц.,    | human               |             | min    |      | LL-  | TRC |
|   | 时,刀,仰        | 1.49 Sec min | min    | rps  | rps nz | 112 11.111.5        | 11.11.5 Sec |        | rps  | 112  | BCD |
| ſ | 心. 动. 秒      | m .          | mm     | l    | r.     | 秒                   | m .         | mm     | l    | r .  | RMT |
|   | 10 · 49 · 10 | h            | s      | S    | min    | <sup>m.s.</sup> _10 | h           | s      | s    | min  | DRT |
|   |              | 04           | m .    | km . | mm .   |                     | 04          | m .    | km . | mm . | SDT |
|   |              | 7/0          | min    | h    | min    |                     | 7/0         | min    | h    | min  | SDC |

### 3. External Dimensions

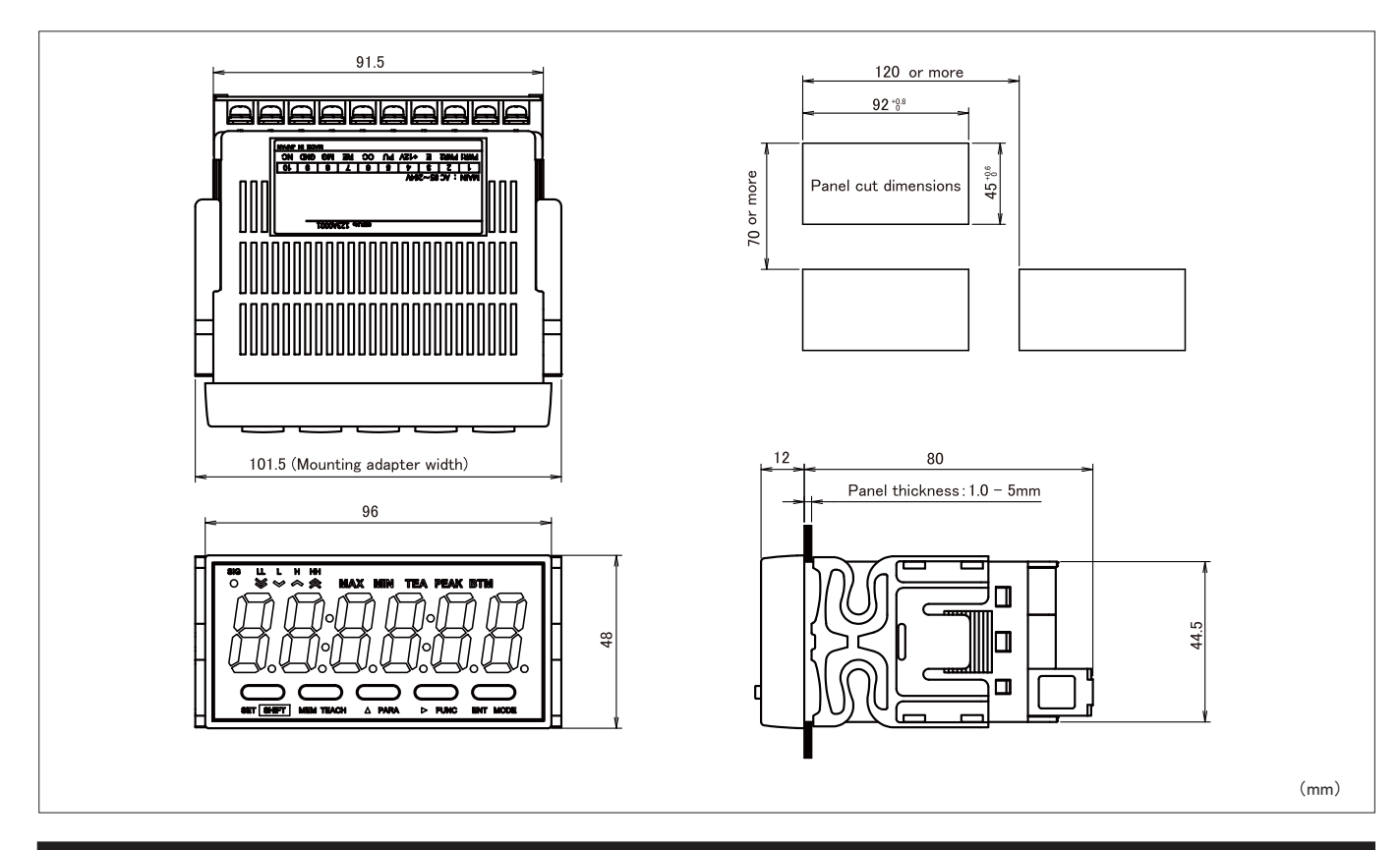

# 4. Installation to the Panel

Mount this unit to the panel according to the following procedures. Check that the mounting panel is thick enough  $(1.0 \sim 5 \text{mm})$  before mounting operation.

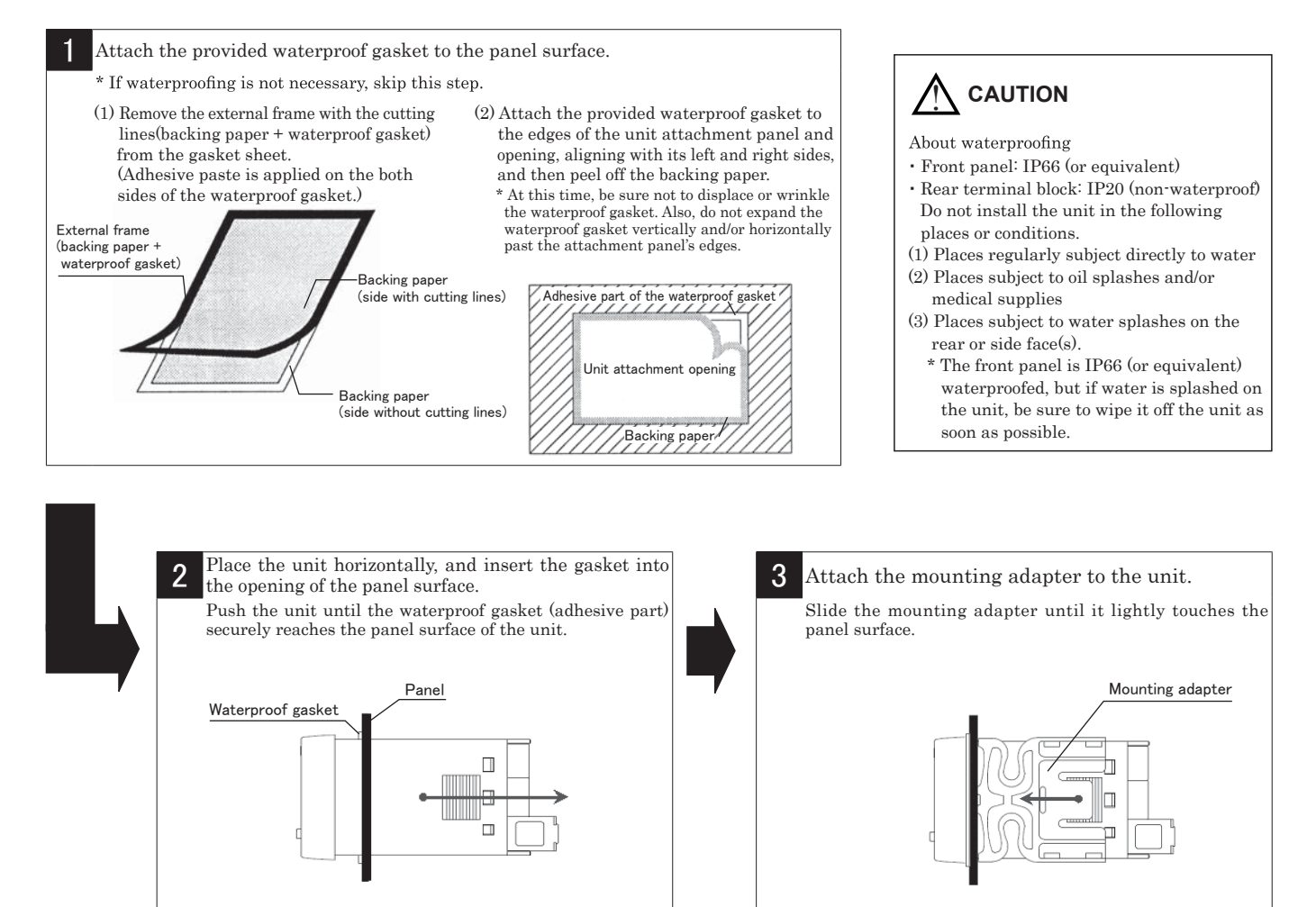

### 5-1. Wiring to Power Source and Sensors (4961XA-RMT)

#### Note)

In order to prevent electric shock, be sure to turn the power OFF. Be sure to use the unit under the rated voltage (AC power specifications:  $85 \sim 264$  VAC). The inverter output (output to connect a motor) cannot be used as power. Connection wiring from sensors shall not be kept in the same or parallel conduit or cable as the power source, power or high voltage cables. If you fail to separate the wiring, noise may be superimposed on the signal wire, resulting in malfunctions. Use shielded wire for input power connections with the shortest possible metal conduit.

O Please refer to Page 7 for the connecting precautions.

### For 4961XA-RMT

# •Terminal block connection diagram NPN open collector sensor (Proximity switch) DC 2-wire sensor Relay switch Voltage output sensor NPN open collector sensor (Proximity switch, gear sensor, rotary encoder)

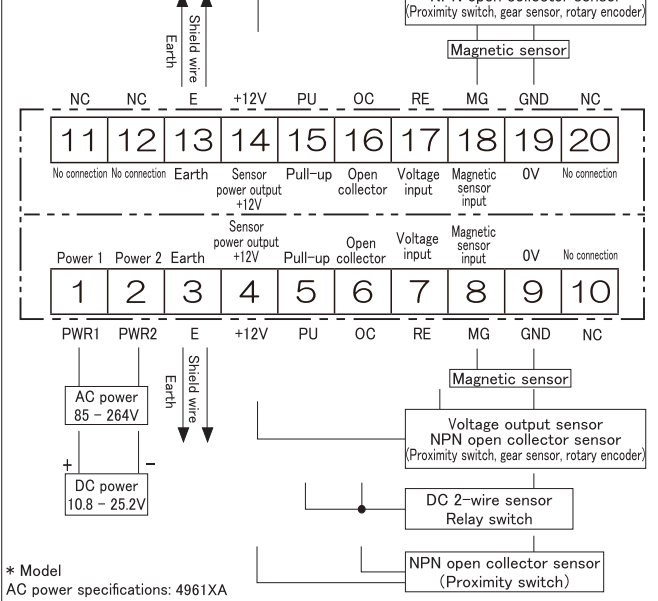

#### •Input specifications (4961XA)

| Item                  | Description                                                 |                                          |                              |  |
|-----------------------|-------------------------------------------------------------|------------------------------------------|------------------------------|--|
| Power                 | AC                                                          | 85 - 264VAC(50/60Hz)                     |                              |  |
| Consumption power     | 10VA                                                        |                                          |                              |  |
|                       | DC+12V Max.100m                                             | A                                        |                              |  |
| Sensor power output   | (When ratio measur<br>amperage should be                    | rement option RMTR is<br>100mA max.)     | installed, the total         |  |
|                       | Open collector (NPN                                         | J) input                                 |                              |  |
|                       | TOTAL                                                       | Load capacity 12mA or                    | more                         |  |
| Open collector input  | LO input                                                    | $0 \sim 3V$                              |                              |  |
|                       | HI input                                                    | Leakage current 0.5mA or less            |                              |  |
|                       | Maximum frequency 100kHz(Minimum pulse width 5micro second) |                                          |                              |  |
|                       | For no-voltage contact. Short-circuit (5) and (6) to use.   |                                          |                              |  |
| Contact input         | Contact capacity Voltage 12V, Current 15mA or more          |                                          |                              |  |
|                       | Maximum frequency                                           | 20Hz(Minimum pulse width 25micro second) |                              |  |
|                       | LO input                                                    | input $0 \sim 1.5 V$                     |                              |  |
| \$7.1                 | HI input                                                    | $4.0 \sim 30 V$                          |                              |  |
| voltage input         | Input resistance                                            | 10kΩ                                     |                              |  |
|                       | Maximum frequency                                           | 30kHz(Minimum pulse v                    | vidth 17micro second)        |  |
|                       | Input resistance                                            | 10kΩ                                     |                              |  |
|                       |                                                             | $1 \mathrm{Hz} \sim 100 \mathrm{Hz}$     | $0.3 \sim 30 \text{Vp-p}$    |  |
| Magnetic sensor input | or input Input voltage                                      | $\sim 1 \mathrm{kHz}$                    | $1.5 \sim 30 \mathrm{Vp}$ -p |  |
|                       |                                                             | $\sim 10 \mathrm{kHz}$                   | $6 \sim 30 \text{Vp-p}$      |  |
|                       | Maximum frequency                                           | 10kHz(Minimum pulse w                    | vidth 50micro second)        |  |

### •Input specifications(-RMT)

| Item                  | Description                                                |                                  |                           |  |
|-----------------------|------------------------------------------------------------|----------------------------------|---------------------------|--|
|                       | DC+12V Max.100mA                                           |                                  |                           |  |
| Sensor power output   | The total amperage                                         | combined with the base           | e power output of         |  |
|                       | 12V is 100mA.                                              |                                  |                           |  |
|                       | Open collector (NPN                                        | J) input                         |                           |  |
|                       | I O in mut                                                 | Load capacity 12mA or            | more                      |  |
| Open collector input  | LO input                                                   | $0 \sim 3V$                      |                           |  |
|                       | HI input                                                   | Leakage current 0.5mA            | or less                   |  |
|                       | Maximum frequency                                          | 100kHz(Minimum pulse             | width 5micro second)      |  |
|                       | For no-voltage contact. Short-circuit (5) and (6) to use.  |                                  |                           |  |
| Contact input         | Contact capacity Voltage 12V, Current 15mA or more         |                                  |                           |  |
|                       | Maximum frequency 20Hz(Minimum pulse width 25micro second) |                                  |                           |  |
|                       | LO input                                                   | O input $0 \sim 1.5 V$           |                           |  |
| \$7.1                 | HI input                                                   | ut $4.0 \sim 30V$                |                           |  |
| voltage input         | Input resistance                                           | 10kΩ                             |                           |  |
|                       | Maximum frequency                                          | 30kHz(Minimum pulse w            | vidth 17micro second)     |  |
|                       | Input resistance                                           | 10kΩ                             |                           |  |
|                       |                                                            | $1 \text{Hz} \sim 100 \text{Hz}$ | 0.3 ~ 30Vp-p              |  |
| Magnetic sensor input | Input voltage                                              | $\sim 1 \rm kHz$                 | $1.5 \sim 30 \text{Vp-p}$ |  |
|                       |                                                            | $\sim 10 \mathrm{kHz}$           | $6 \sim 30 \text{Vp-p}$   |  |
|                       | Maximum frequency                                          | 10kHz(Minimum pulse w            | vidth 50micro second)     |  |

# •Input circuit

Open collector sensor

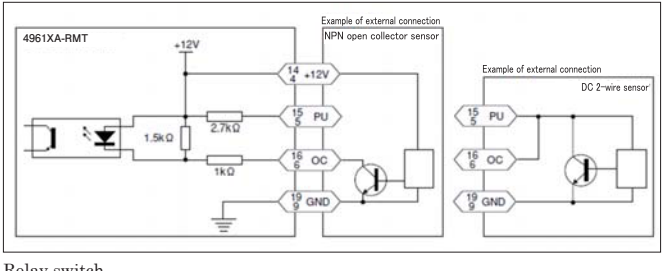

Relay switch

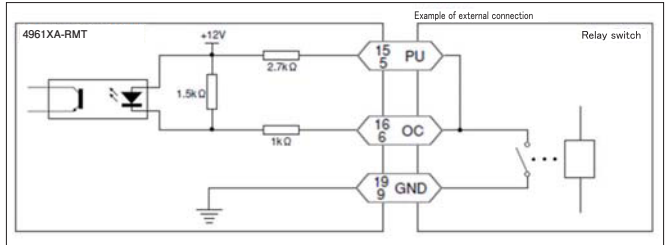

#### Voltage output sensor

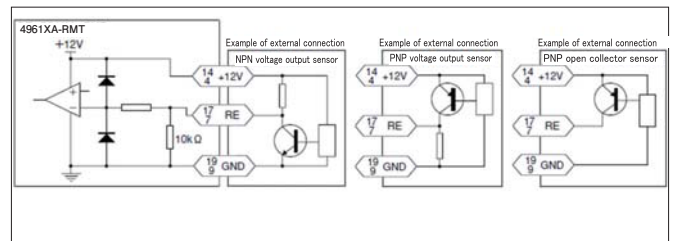

#### Magnetic sensor

6

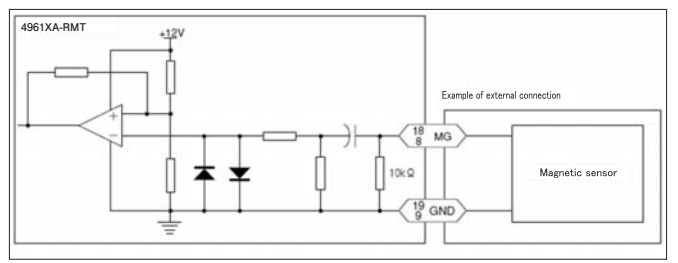

### 5-2. Wiring to Power Source and Sensors (4961FA-DRT)

#### Note)

In order to prevent electric shock, be sure to turn the power OFF. Be sure to use the unit under the rated voltage (AC power specifications:  $85 \sim 264$ VAC). The inverter output (output to connect a motor) cannot be used as power. Connection wiring from sensors shall not be kept in the same or parallel conduit or cable as the power source, power or high voltage cables. If you fail to separate the wiring, noise may be superimposed on the signal wire, resulting in malfunctions. Use shielded wire for input power connections with the shortest possible metal conduit.

© Wiring requirements

- Be sure to turn the power OFF before any wiring procedure.
- The crimped terminals for the connecting terminals should be for M3, with the width below 7mm.
- When the connection is completed, the transparent terminal cover must be attached.

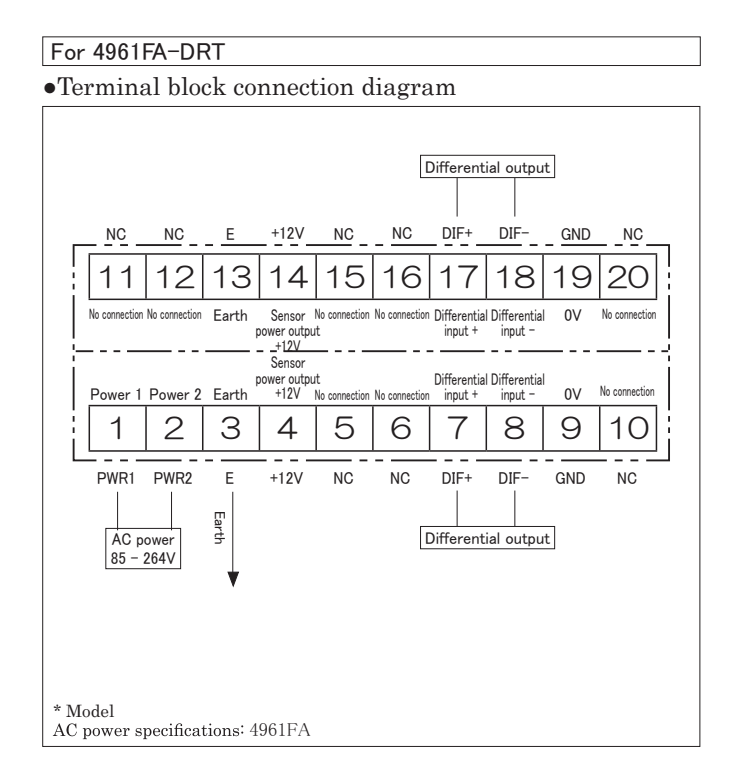

### •Terminal block connection diagram(4961FA)

| Item                | Description                                                                                |                                           |  |  |
|---------------------|--------------------------------------------------------------------------------------------|-------------------------------------------|--|--|
| Power               | AC                                                                                         | $85 \sim 264$ VAC(50/60Hz)                |  |  |
|                     | C+12V Max.100mA                                                                            |                                           |  |  |
| Sensor power output | (When ratio measurement option RMTR is installed, the total amperage should be 100mA max.) |                                           |  |  |
|                     | Connection to                                                                              | Differential line driver                  |  |  |
| Differential input  | Differential input<br>voltage                                                              | DIF-                                      |  |  |
|                     |                                                                                            | VDE Maximum voltage ±5.5V(15mA)           |  |  |
|                     |                                                                                            | Minimum voltage ±3.0V                     |  |  |
|                     | Maximum frequency                                                                          | 100kHz(Minimum pulse width 5micro second) |  |  |

### •Line driver input circuit(4961FA-DRT)

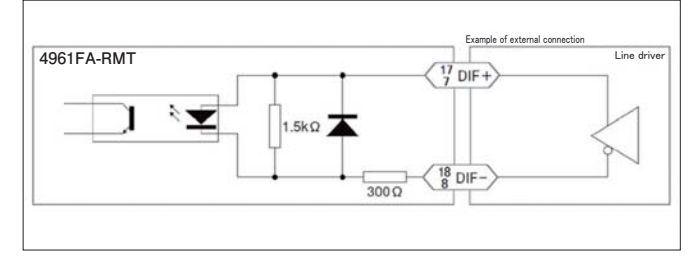

# 6. Basic Setting Procedure

Conduct settings as indicated below based on the intended use.

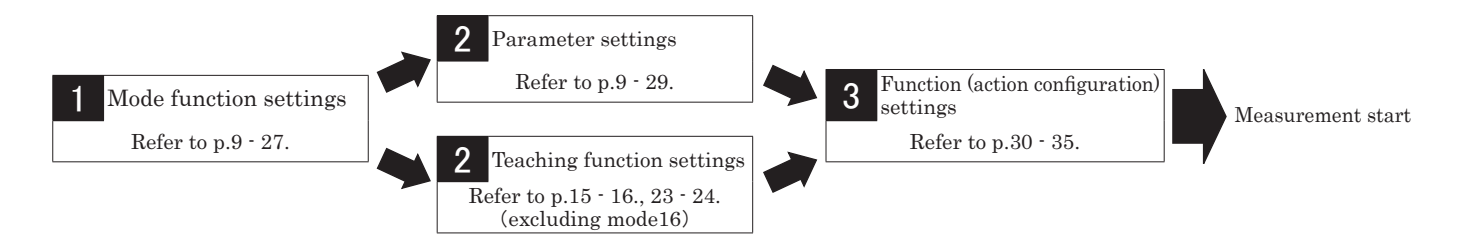

# 7. Keys to be Used for Various Settings and Their Applications

The front panel keys to be used for mode, parameter, and function settings, as well as various settings (teaching function / high and low set point 1 value setting / memory function) are described below.

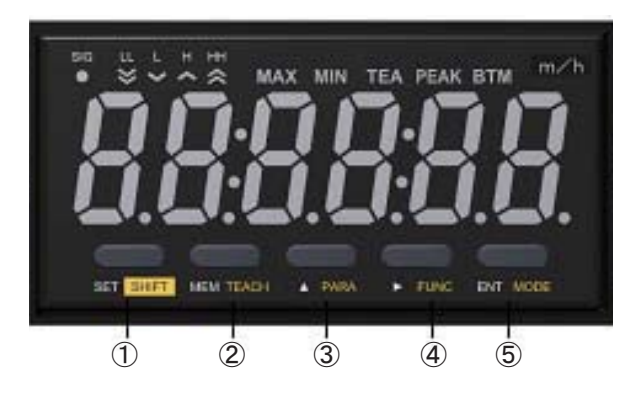

### •Operation during the normal measurement display / memory display

| N⁰ | Name      | Function                                                                                              |
|----|-----------|----------------------------------------------------------------------------------------------------|
| 1  | SHIFT key | Pressing this key with other keys switches to various setting modes                                   |
| ି  | MEM key   | Switches to the memory display (Show A input and B input measurement values in model1 $\sim$ 14)      |
|    | TEACH key | Pressing and holding this key with the SHIFT key for 5 seconds switches to the teaching setting mode  |
| 3  | PARA key  | Pressing and holding this key with the SHIFT key for 5 seconds switches to the parameter setting mode |
| 4  | FUNC key  | Pressing and holding with the SHIFT key for 5 seconds switches to the function setting mode           |
| 5  | MODE key  | Pressing and holding this key with the SHIFT key for 5 seconds switches to the mode setting mode      |

#### •Operation in the various setting modes

| -  |              |                                                                          |
|----|--------------|--------------------------------------------------------------------------|
| Nº | Name         | Function                                                                 |
| 1  | SET key      | Setting completion key in various setting modes                          |
| 2  | ▲(UP) key    | Changes the selected items in various setting modes, or numerical values |
| 3  | ▶ (NEXT) key | Changes the selected digit in various setting modes                      |
| 4  | ENT key      | Selects the changed item in various setting modes                        |

# 8. Memory Function / Input and display

### 8-1. Memory function

•Key to be used for the memory function and display

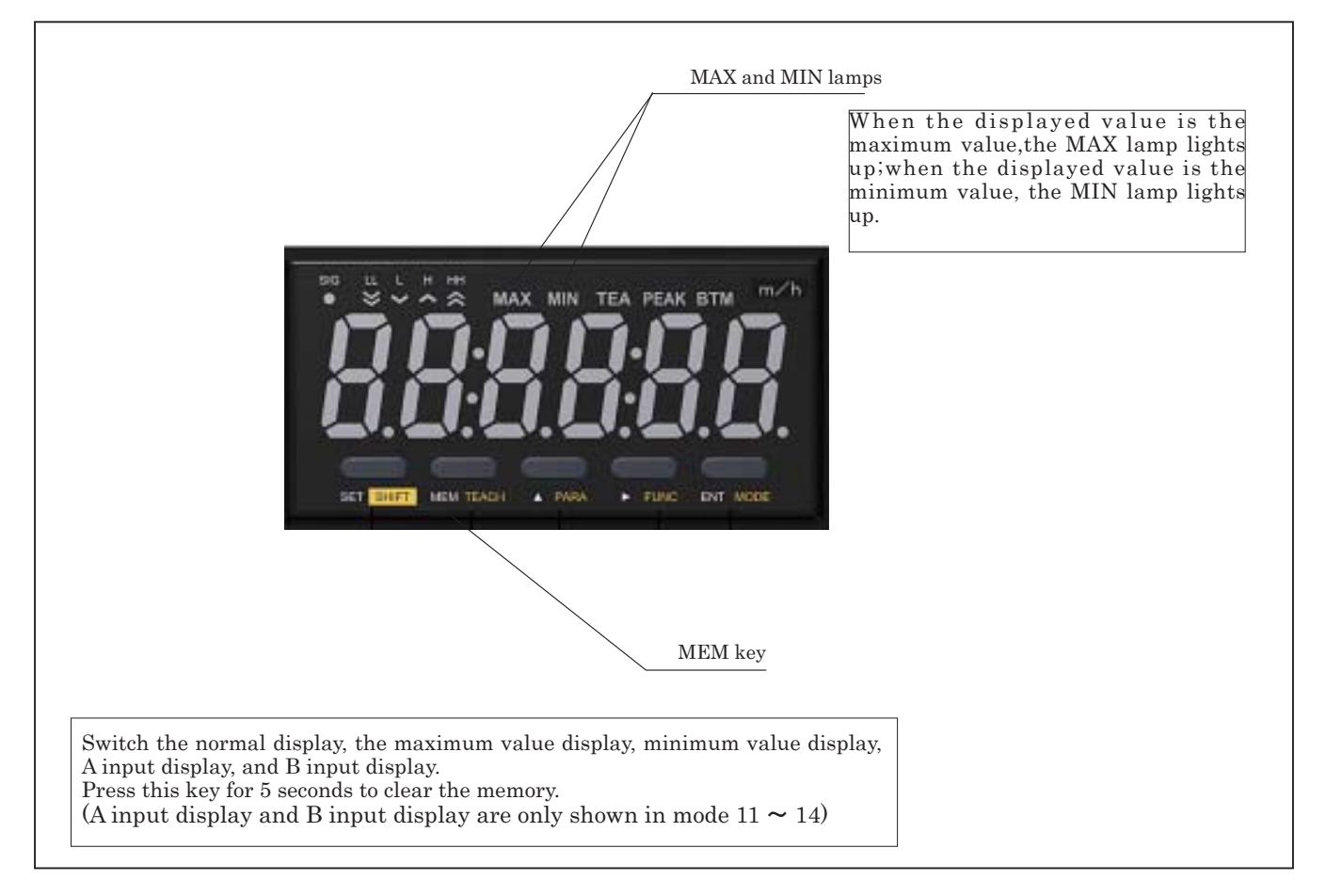

- During measurement, the maximum display value (MAX value) and minimum display value (MIN value) per display update cycle is always maintained.
- Pressing the MEM key allows you to check the maximum and minimum values maintained during the measurement.
- Refer to the graph below, the maintained MAX value and the MIN value would be cleared when measurement is reset (when mode or setting measurement is changed, or power is on). Can also erase the values by press the MEM key for 5 seconds.

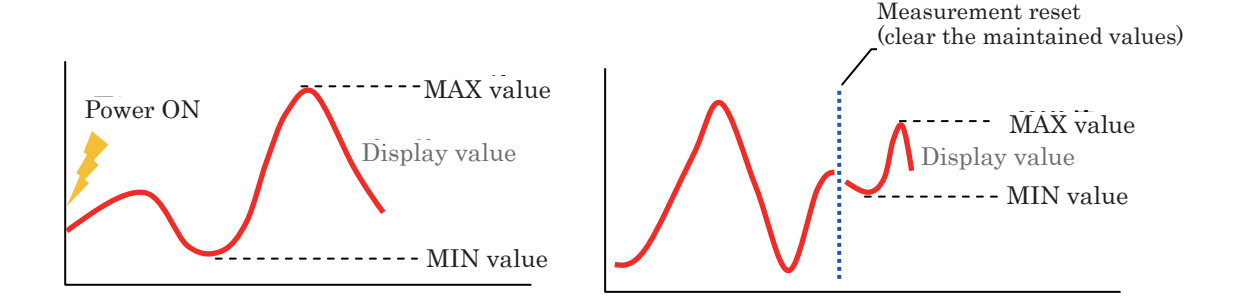

### 8-2. Input and display

<sup>•</sup>Regarding mode11 ~ 14, press MEM key to show A input and B input values during the MIN value is displayed.

# 8-3. Memory function/ Input and display Operation

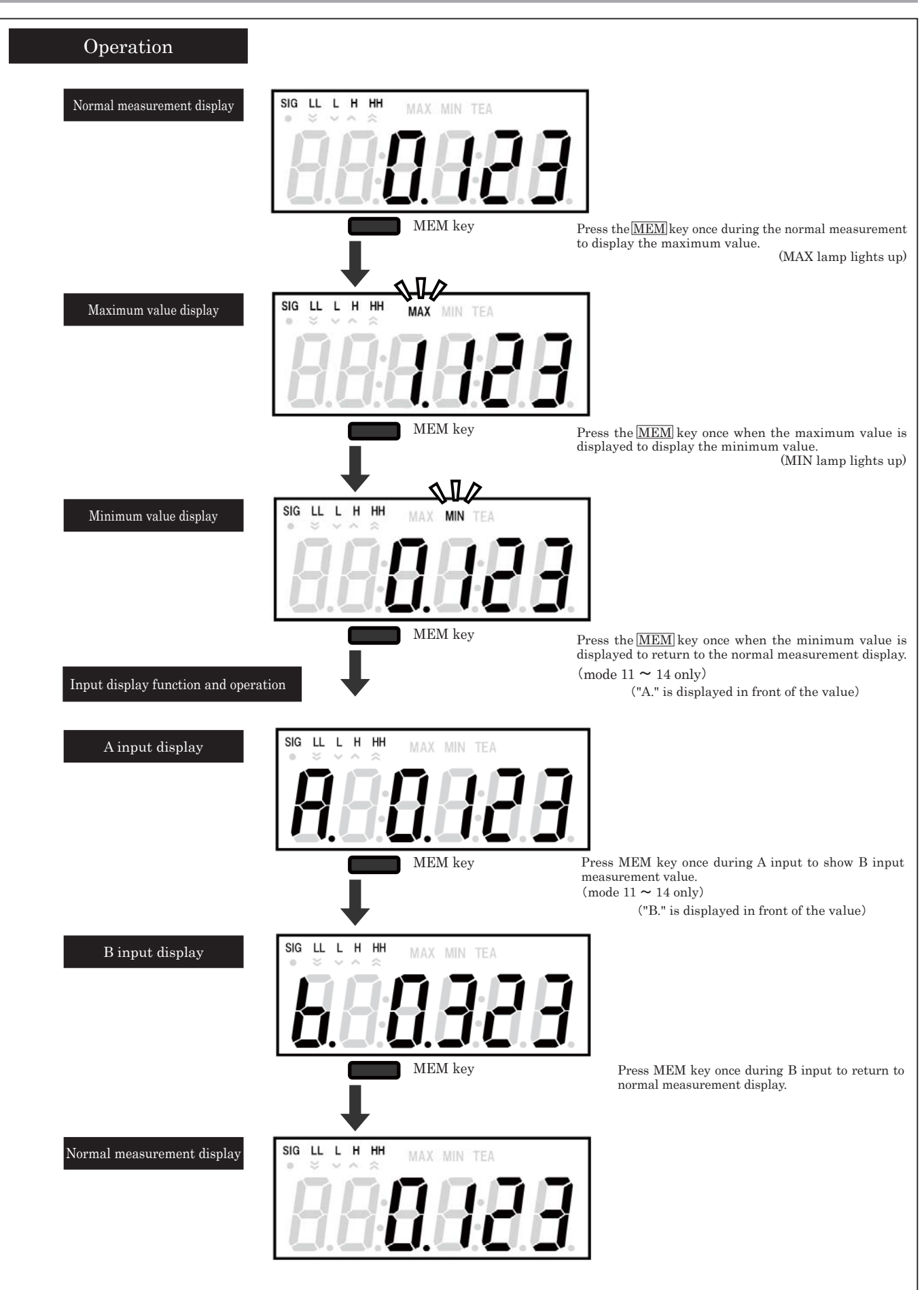

# Memory clear

• During normal measurement display or memory display, press <u>MEM</u> key for 5 seconds to clear maintained MAX and MIN values.

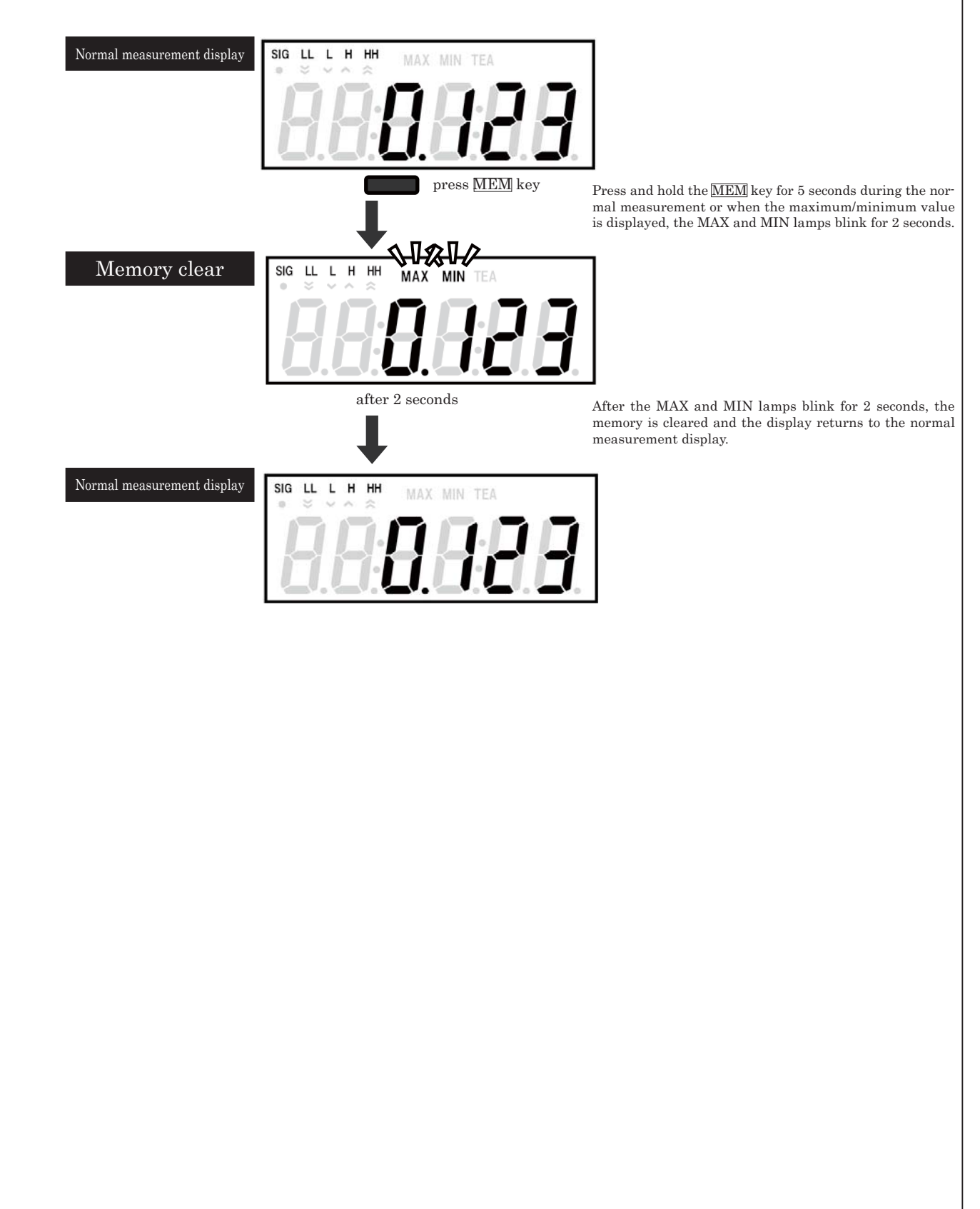

# 9. Mode Setting

There are 7 different modes to choose from. Each represents specific type of measurement.

| Mode No. | Mode description                 | Details                                           |
|----------|----------------------------------|---------------------------------------------------|
| 11       | Error ratio mode                 | displays (B-A)/A                                  |
| 12       | Simple ratio mode                | displays B/A                                      |
| 13       | Composition ratio mode           | displays B/(A+B)                                  |
| 14       | Revolution speed difference mode | displays B-A                                      |
| 15       | Passing speed mode               | displays 60/T (see next mode)                     |
| 16       | Time lag mode                    | displays elapsed time, T, from A-input to B-input |
| 99       | Test mode                        | self diagnosis of the internal circuit            |

### 9-1. Procedures

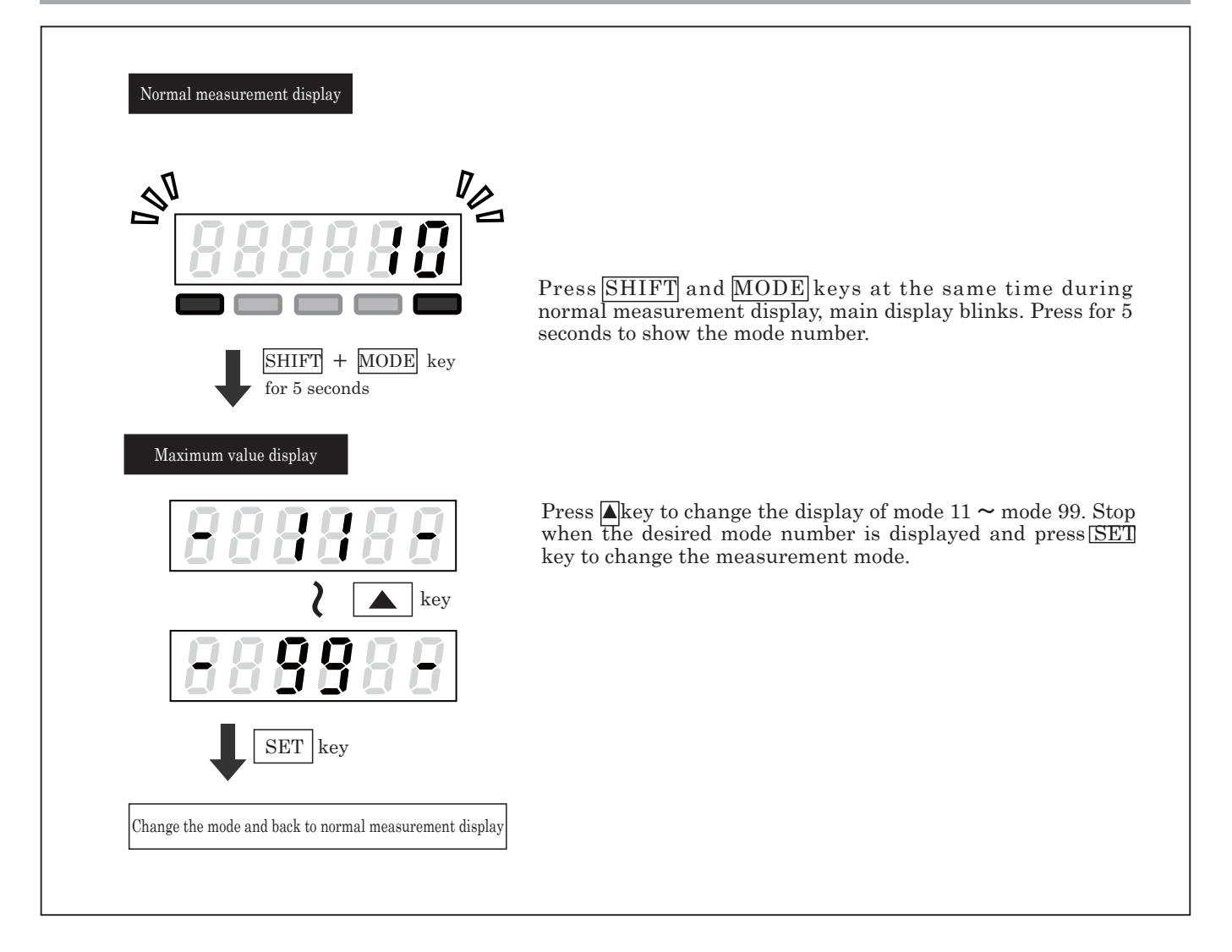

X Initial factory default setting is at mode 11 (error ratio mode).

% When the mode is changed, each set value (parameter, function) defaults back to the factory shipment value.

X When mode 99 is selected, no setting values will be initialized, and mode 99 selection will not be saved.

# 10. Mode 11 Error ratio mode

In mode 11 (error ratio mode), the error ratio is displayed by calculating from the display values of Input A and Input B.

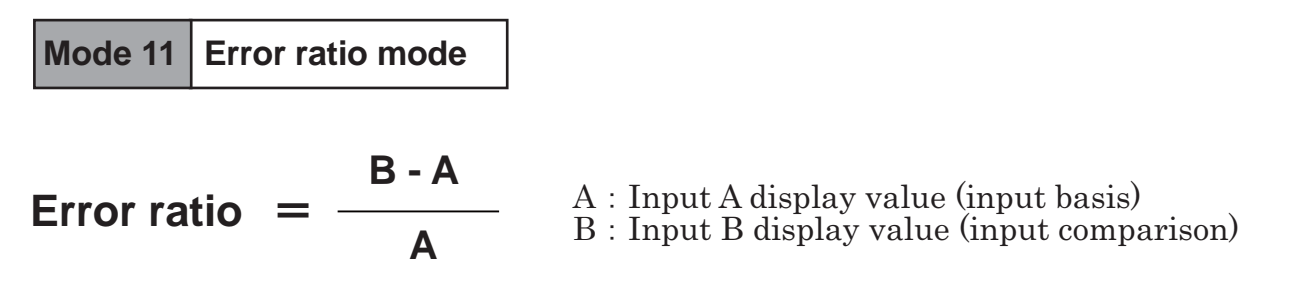

10-1. Content

For the input frequency of Input A and Input B, obtain the display value using the calculation below. The P01-P07 values can be set in the parameter setting mode. (Refer to page 28 [17. Parameter setting])

| Display value calculation |                              |       |                                                   |  |  |
|---------------------------|------------------------------|-------|---------------------------------------------------|--|--|
|                           | A(Hz)                        |       | External input pulse                              |  |  |
|                           | Donomoton actting            | P01   | Pulse count per revolution                        |  |  |
| Input A                   | r arameter setting           | P02   | Setting revolution speed (detection section)(rpm) |  |  |
|                           | value                        | P03   | Value to be displayed                             |  |  |
|                           | Input A Displayed value (A´) |       | ((A/P01)*60)×(P03/P02)                            |  |  |
|                           | B(Hz)                        |       | External input pulse                              |  |  |
|                           | Parameter setting value      | P04   | Pulse count per revolution                        |  |  |
| Input B                   |                              | P05   | Setting revolution speed (detection section)(rpm) |  |  |
|                           |                              | P06   | Value to be displayed                             |  |  |
|                           | Input B Displayed value (B') |       | ((B/P04)*60)×(P06/P05)                            |  |  |
| Patia dianlay             | Parameter setting            | P07=0 | (B´-A´)/A´                                        |  |  |
| natio display             | value                        | P07=1 | ((B'-A')/A')*100                                  |  |  |

• When setting P07 to "1", the value is displayed as a percentage.

### 10-2. Measurement display

The ratio display calculation results are displayed as below. Each display value for Input A and Input B can be checked in the memory mode. (Refer to page 9 [8. Memory Function/Input and display])

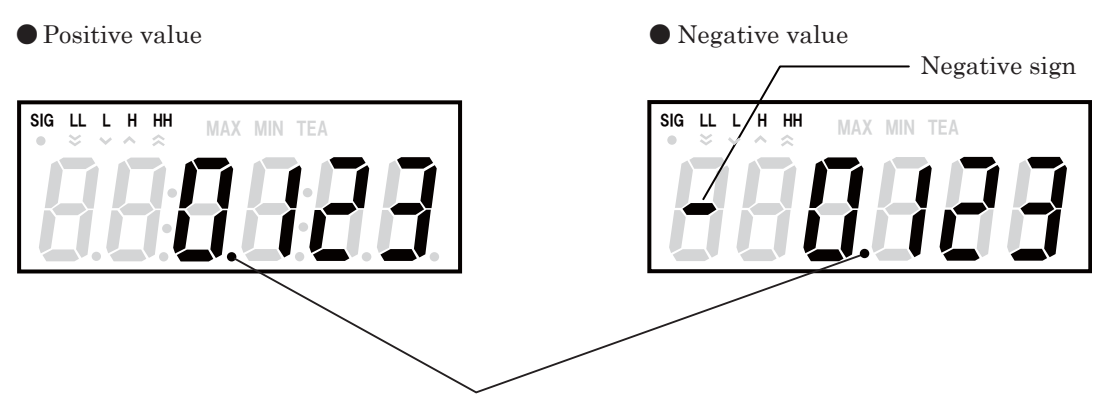

The decimal point location is determined as specified in the parameter setting P08.

### 10-3. Parameter setting

In the parameter settings, the displayed values for each input, display cycle, auto zero time, and input filter can be set.

### 1 Parameters

The following parameters (P01-P12) can be set in mode 11.

| •Parame | Parameters in mode 11           |                                                 |                                                                                  |                                                                            |                                       |                  |  |  |
|---------|---------------------------------|-------------------------------------------------|----------------------------------------------------------------------------------|----------------------------------------------------------------------------|---------------------------------------|------------------|--|--|
| No.     | Setting item                    |                                                 | Description                                                                      |                                                                            | Input range                           | Default value    |  |  |
| P01     |                                 | Pulse count per revolution                      |                                                                                  | Enter the pulse count per revolution                                       | 1 ~ 9999 P/r                          | 1P/r             |  |  |
| P02     | Input                           | Setting revolution speed<br>(detection section) | Input                                                                            | Revolution speed in the detection section                                  | 1 ~ 99999                             | 1000rpm          |  |  |
| P03     | A                               | Value to be displayed<br>(with decimal point)   | А                                                                                | Actual value to be displayed on the panel<br>in the above revolution speed | 0.0001 ~ 99999.                       | 1000             |  |  |
| P04     |                                 | Pulse count per revolution                      |                                                                                  | Enter the pulse count per revolution                                       | 1 ~ 9999 P/r                          | 1P/r             |  |  |
| P05     | Input                           | Setting revolution speed<br>(detection section) | Input<br>B                                                                       | Revolution speed in the detection section                                  | 1 ~ 99999                             | 1000rpm          |  |  |
| P06     | В                               | Value to be displayed<br>(with decimal point)   |                                                                                  | Actual value to be displayed on the panel<br>in the above revolution speed | 0.0001 ~ 99999.                       | 1000             |  |  |
| P07     | 7 Unit used for displayed value |                                                 | Designate ×1 or %                                                                |                                                                            | Designate 0 (×1) or 1 (%)             | 0                |  |  |
| P08     | Decim                           | al point location                               | Designate the decimal point location                                             |                                                                            | 00000 ~ 0.0000                        | No decimal point |  |  |
| P09     | Display cycle                   |                                                 | Sets the display update cycle                                                    |                                                                            | 0.2/0.5/1.0/2.0/5.0/ 10/15/30/60 sec. | 1 sec.           |  |  |
| P10     | 10 Auto zero time               |                                                 | Sets the time from when the input pulse is gone to when the display becomes "0". |                                                                            | 0.1 ~ 150 sec.                        | 6 sec.           |  |  |
| P11     | P11<br>P12 Input filter         |                                                 | Select                                                                           | s a minimum frequency that is larger than                                  | Input A : 10/30/100/0.02kHz           | 10kHz            |  |  |
| P12     |                                 |                                                 | the m                                                                            | aximum frequency of the input signal.                                      | Input B : 10/30/100/0.02kHz           | 10kHz            |  |  |

• Display cycle (Parameter setting P09)

The display cycle for Input A, Input B, and ratio display can be set in P09. Displays are updated every display cycle specified in P09, and new measurement results are indicated.

### • Auto zero time (Parameter setting P10)

• When the Input A value is not entered even after the auto zero time specified in P10 has elapsed, the display value for Input A will be 0.

• When the Input B value is not entered even after the auto zero time specified in P10 has elapsed, the display value for Input B will be 0.

X When you set a smaller value than the input pulse cycle for Input A and Input B as auto zero time, normal measurement cannot be performed because the auto zero function operates with each pulse.

Input filter (Parameter setting P11, P12)

• The Input A filter can be set in P11.

• The Input B filter can be set in P12. When setting the filter, select a filter value that is larger than and closest to the frequency you want to input.

X When the duty (proportion of ON time for one cycle) for the input signal is low, normal pulse reception may fail due to signal attenuation even if you have set the filter with a larger value than the input frequency. In such cases, set the filter with an even larger value.

# 10-4. Teaching function

### 1 Teaching function

When the actual revolution speed can be measured, use the teaching function to make the settings easier. The teaching function can be used to automatically set the parameter values and display the desired values.

| Input A in teaching        | ng function                                     | ]                           |           |                                                                                     |
|----------------------------|-------------------------------------------------|-----------------------------|-----------|-------------------------------------------------------------------------------------|
| Input pulse in the tea     | ching function setting                          | А                           | ]         | Set the teaching function setting value                                             |
| Input A Teaching func      | tion setting value                              | $F_A$                       |           | $\mathbf{F}_{A}$ in the teaching function setting mode                              |
|                            | Pulse count per revolution                      | P01                         | ]         | (refer to the next section)                                                         |
| Parameter setting<br>value | Setting revolution speed<br>(detection section) | $P02 = A \times 60(Hz)/P01$ | $\square$ | Automatically set the P02 and P03 value                                             |
| , and                      | Value to be displayed                           | $P03 = F_A$                 | ]         | using the input pulse for Input A and the teaching function setting value $F_{A}$ . |
|                            |                                                 |                             |           |                                                                                     |

| Input B in teachin      | ng function                                     |                             | Set the teaching function setting value |                                                                  |  |
|-------------------------|-------------------------------------------------|-----------------------------|-----------------------------------------|------------------------------------------------------------------|--|
| Input pulse in the teac | hing function setting                           | В                           |                                         | $\mathbf{F}_{\mathbf{p}}$ in the teaching function setting water |  |
| Input B Teaching func   | tion setting value                              | $F_{B}$                     |                                         |                                                                  |  |
|                         | Pulse count per revolution                      | P04                         |                                         | (refer to the next section)                                      |  |
| Parameter setting       | Setting revolution speed<br>(detection section) | $P05 = B \times 60(Hz)/P04$ | <u> </u>                                | Automatically set the P05 and P06 values                         |  |
|                         | Value to be displayed                           | $P06 = F_B$                 | ┣━┛                                     | teaching function setting value $F_{\rm p}$                      |  |

### • Input revolution speed range

The revolution speed range where the teaching function can be performed is described below.

When the input revolution speed is beyond the input revolution speed range, "EE-2" is displayed. (Refer to P36. [19. Error Display])

1rpm ≦ Input revolution speed range (※) < 99999rpm

% input revolution speed (Input A) = A×60(Hz)/P01 input revolution speed (Input B) = B×60(Hz)/P04

When either Input A or Input B is beyond the input revolution speed range just before starting the teaching function setting mode.

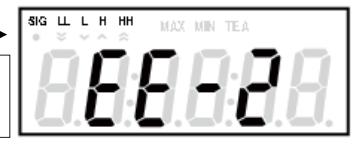

Displays "EE-2" for a second, and then returns to the normal measurement display.

- X Since the P02 and P05 calculation values are maintained after truncating the values after the decimal point, the teaching function setting value for the input you have entered may not be displayed depending on the input value and/or the the teaching function setting value.
- X When starting the teaching function setting mode with OVER displayed, "99999" is displayed at first.
- \* The teaching function setting value can be entered within the range between 0.0001 and 99999. If you enter a value beyond the input range, and press SET key, the displayed value will blink for a second, and the display will return to the teaching function setting mode.

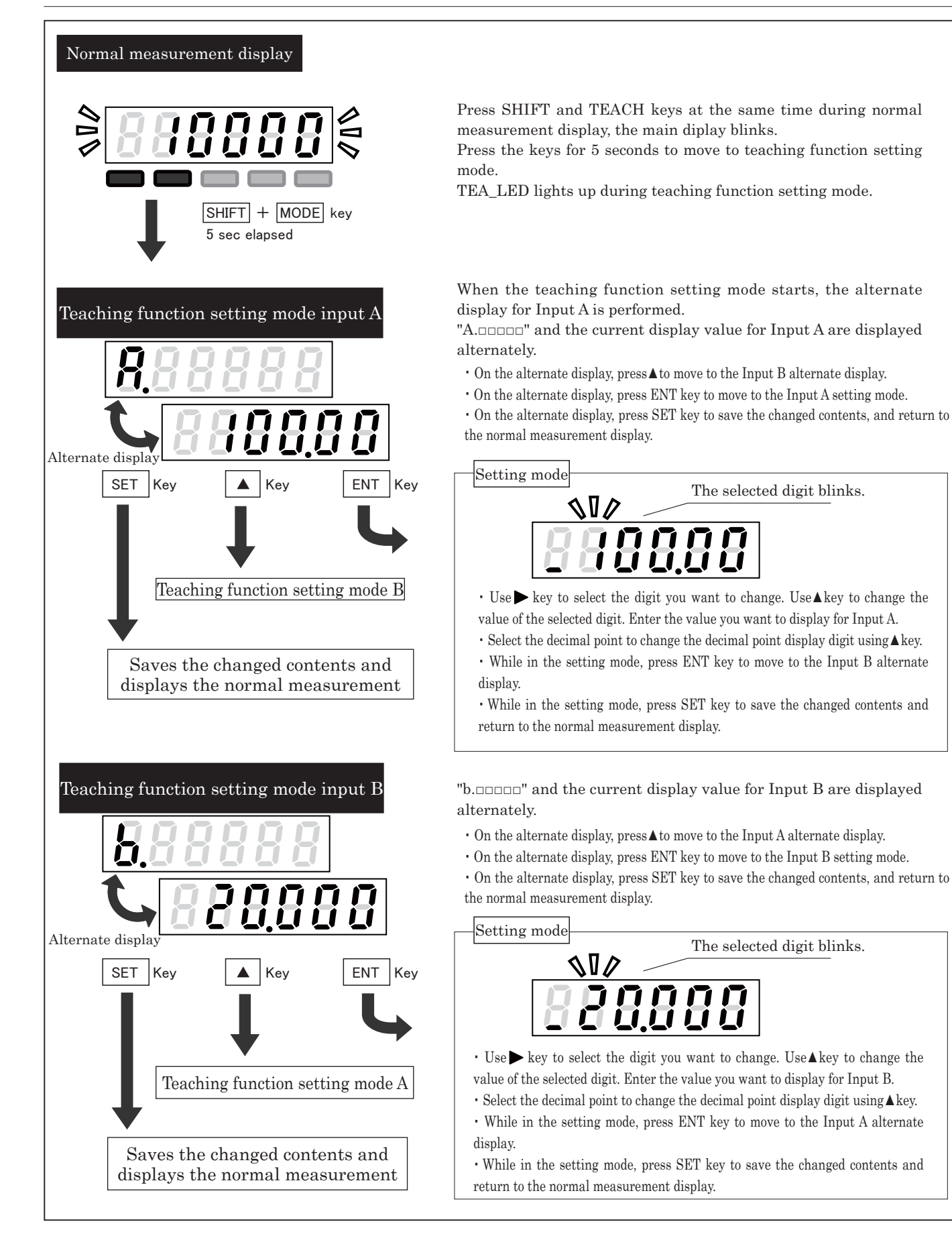

# 11. Mode 12 Simple ratio mode

In mode 12 (simple ratio mode), the simple ratio is displayed by calculating from the display values of Input A and Input B.

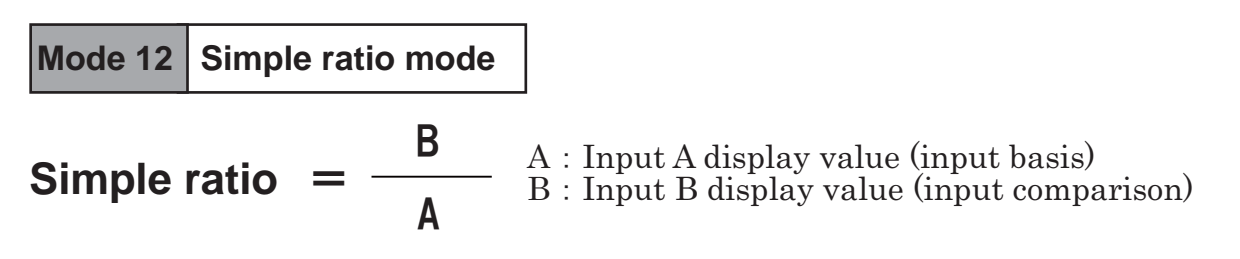

# 11-1. Content

For the input frequency of Input A and Input B, obtain the display value using the calculation below. The P01-P07 values can be set in the parameter setting mode. (Refer to page 28 [17. Parameter setting])

| Display value calculation |                              |           |                                                |  |  |  |
|---------------------------|------------------------------|-----------|------------------------------------------------|--|--|--|
|                           | A(Hz)                        |           | External input pulse                           |  |  |  |
|                           | Parameter setting            | P01       | Pulse count per revolution                     |  |  |  |
| Input A                   |                              | P02       | Revolution speed in the detection section(rpm) |  |  |  |
|                           |                              | P03       | Value to be displayed                          |  |  |  |
|                           | Input A Displayed va         | alue (A´) | ((A/P01)*60)×(P03/P02)                         |  |  |  |
|                           | B(Hz)                        |           | External input pulse                           |  |  |  |
|                           | Parameter setting            | P04       | Pulse count per revolution                     |  |  |  |
| Input B                   |                              | P05       | Revolution speed in the detection section(rpm) |  |  |  |
|                           |                              | P06       | Value to be displayed                          |  |  |  |
|                           | Input B Displayed value (B') |           | ((B/P04)*60)×(P06/P05)                         |  |  |  |
| Potio display             | Donomoton actting            | P07=0     | B'/A'                                          |  |  |  |
| nauo uispiay              | r arameter setting           | P07=1     | (B'/A')*100                                    |  |  |  |

• When setting P07 to "1", the value is displayed as a percentage.

### 11-2. Measuremet display

The ratio display calculation results are displayed as below. Each display value for Input A and Input B can be checked in the memory mode. (Refer to page 9 [8. Memory Function/Input and display])

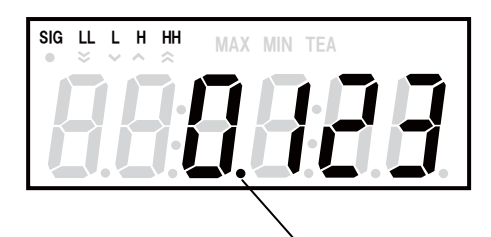

The decimal point location is determined as specified in the parameter setting P08.

# 11-3. Parameter setting • Teaching function

Parameter and teaching function setting procedure in mode 12 is the same as mode 11.

# 12. Mode 13 Composition ratio mode

In mode 13 (composition ratio mode), the composition ratio is displayed by calculating from the display values of Input A and Input B.

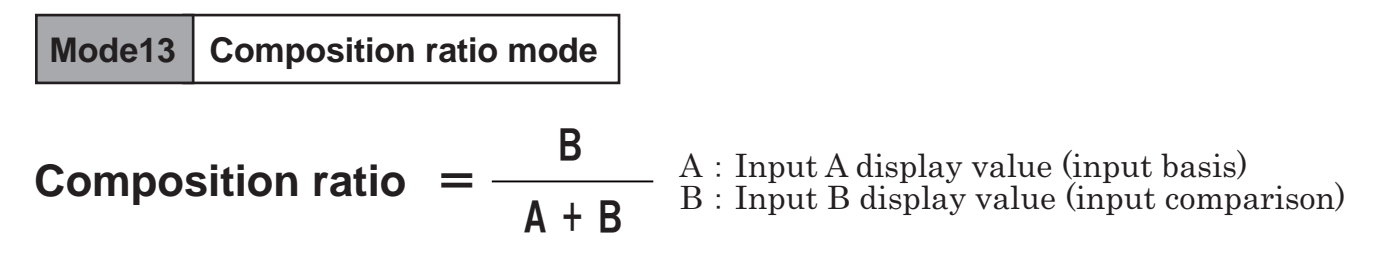

### 12-1. Content

For the input frequency of Input A and Input B, obtain the display value using the calculation below. The P01-P07 values can be set in the parameter setting mode. (Refer to page 28 [17. Parameter setting])

| Display value calculation |                              |       |                                                |  |  |  |
|---------------------------|------------------------------|-------|------------------------------------------------|--|--|--|
|                           | A(Hz)                        |       | External input pulse                           |  |  |  |
|                           | Parameter setting            | P01   | Pulse count per revolution                     |  |  |  |
| Input A                   |                              | P02   | Revolution speed in the detection section(rpm) |  |  |  |
|                           |                              | P03   | Value to be displayed                          |  |  |  |
|                           | Input A Displayed value (A´) |       | ((A/P01)*60)×(P03/P02)                         |  |  |  |
|                           | B(Hz)                        |       | External input pulse                           |  |  |  |
|                           | Parameter setting            | P04   | Pulse count per revolution                     |  |  |  |
| Input B                   |                              | P05   | Revolution speed in the detection section(rpm) |  |  |  |
|                           |                              | P06   | Value to be displayed                          |  |  |  |
|                           | Input B Displayed value (B´) |       | ((B/P04)*60)×(P06/P05)                         |  |  |  |
| Potio display             | Donomoton ootting            | P07=0 | B'/(A'+B')                                     |  |  |  |
| natio display             | Farameter setting            | P07=1 | (B'/(A'+B'))*100                               |  |  |  |

• When setting P07 to "1", the value is displayed as a percentage.

### 12-2. Measuremet display

The ratio display calculation results are displayed as below. Each display value for Input A and Input B can be checked in the memory mode. (Refer to page 9 [8. Memory Function/Input and display])

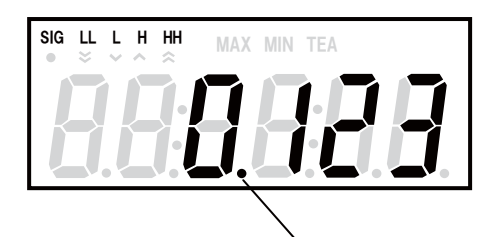

The decimal point location is determined as specified in the parameter setting P08.

# 12-3. Parameter setting • Teaching function

Parameter and teaching function setting procedure in mode 13 is the same as mode 11.

# 13. Mode14 Revolution speed difference mode

In mode 14 (revolution speed difference mode), calculates and displays the difference between the display values of Input A and Input B.

# Mode 14 Revolution speed difference mode

**Revolution speed difference** = **B** - **A** A : Input A display value (input basis) B : Input B display value (input comparison)

### 13-1. Content

For the input frequency of Input A and Input B, obtain the display value using the calculation below. The P01-P07 values can be set in the parameter setting mode. (Refer to page 28 [17. Parameter setting])

| Display value calculation |                              |     |                                                |  |  |  |
|---------------------------|------------------------------|-----|------------------------------------------------|--|--|--|
|                           | A(Hz)                        |     | External input pulse                           |  |  |  |
|                           | Parameter setting            | P01 | Pulse count per revolution                     |  |  |  |
| Input A                   |                              | P02 | Revolution speed in the detection section(rpm) |  |  |  |
|                           |                              | P03 | Value to be displayed                          |  |  |  |
|                           | Input A Displayed value (A') |     | ((A/P01)*60)×(P03/P02)                         |  |  |  |
|                           | B(Hz)                        |     | External input pulse                           |  |  |  |
|                           | Parameter setting            | P04 | Pulse count per revolution                     |  |  |  |
| Input B                   |                              | P05 | Revolution speed in the detection section(rpm) |  |  |  |
|                           |                              | P06 | Value to be displayed                          |  |  |  |
|                           | Input B Displayed value (B') |     | ((B/P04)*60)×(P06/P05)                         |  |  |  |
| Ratio display             | B'-A'                        |     |                                                |  |  |  |

• When setting P07 to "1", the value is displayed as a percentage.

### 13-2. Measuremet display

The ratio display calculation results are displayed as below. Each display value for Input A and Input B can be checked in the memory mode. (Refer to page 9 [8. Memory Function/Input and display])

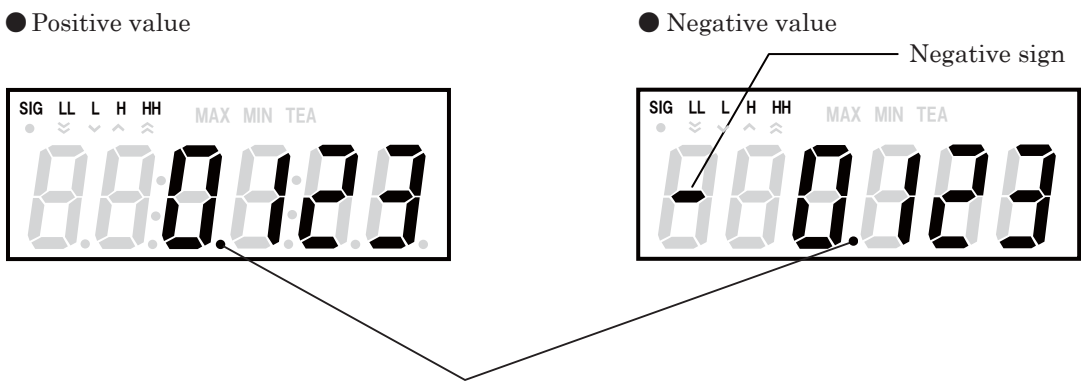

The decimal point location is determined as specified in the parameter setting P08.

### 13-3. Parameter setting

In the parameter settings, the displayed values for each input, display cycle, auto zero time, and input filter can be set.

### 1 Parameters

The following parameters (P01-P11) can be set in mode 14.

| •Parameters in mode 14 |                                                   |                                           |                                                                                     |                                                                            |                                      |                  |  |
|------------------------|---------------------------------------------------|-------------------------------------------|-------------------------------------------------------------------------------------|----------------------------------------------------------------------------|--------------------------------------|------------------|--|
| No.                    |                                                   | Setting item                              |                                                                                     | Description                                                                | Input range                          | Default value    |  |
| P01                    |                                                   | Pulse count per revolution                |                                                                                     | Pulse count per revolution                                                 | 1 ~ 9999 P/r                         | 1P/r             |  |
| P02                    | Input                                             | Revolution speed in the detection section | Input                                                                               | Revolution speed in the detection section                                  | 1 ~ 99999                            | 1000rpm          |  |
| P03                    | A Value to be displayed (with decimal poin)       |                                           | A                                                                                   | Actual value to be displayed on the panel<br>in the above revolution speed | 0.0001 ~ 99999.                      | 1000             |  |
| P04                    |                                                   | Pulse count per revolution                |                                                                                     | Pulse count per revolution                                                 | 1 ~ 9999 P/r                         | 1P/r             |  |
| P05                    | Input                                             | Revolution speed in the detection section | Input                                                                               | Revolution speed in the detection section                                  | 1 ~ 99999                            | 1000rpm          |  |
| P06                    | B<br>Value to be displayed<br>(with decimal poin) |                                           | В                                                                                   | Actual value to be displayed on the panel<br>in the above revolution speed | 0.0001 ~ 99999.                      | 1000             |  |
| P07                    | Decimal point location                            |                                           | Designate the decimal point location                                                |                                                                            | 00000 ~ 0.0000                       | No decimal point |  |
| P08                    | Display cycle                                     |                                           | Sets the display update cycle                                                       |                                                                            | 0.2/0.5/1.0/2.0/5.0/10/15/30/60 sec. | 1 sec.           |  |
| P09                    | 9 Auto zero time                                  |                                           | Sets the time from when the input pulse is gone<br>to when the display becomes "0". |                                                                            | 0.1 ~ 150 sec.                       | 6 sec.           |  |
| P10                    |                                                   |                                           | Selects a minimum frequency that is larger                                          |                                                                            | Input A : 10/30/100/0.02kHz          | 10kHz            |  |
| P11                    | P11 Input filter                                  |                                           | than t                                                                              | he maximum frequency of the input signal.                                  | Input B : 10/30/100/0.02kHz          | 10kHz            |  |

### • Display cycle (Parameter setting P08)

The display cycle for Input A, Input B, and ratio display can be set in P08. Displays are updated every display cycle specified in P08, and new measurement results are indicated.

### • Auto zero time (Parameter setting P09)

• When the Input A value is not entered even after the auto zero time specified in P09 has elapsed, the display value for Input A will be 0.

• When the Input B value is not entered even after the auto zero time specified in P09 has elapsed, the display value for Input B will be 0.

When you set a smaller value than the input pulse cycle for Input A and Input B as auto zero time, normal measurement cannot be performed because the auto zero function operates with each pulse.

### • Input filter (Parameter setting P10, P11)

• The Input A filter can be set in P10.

• The Input B filter can be set in P11. When setting the filter, select a filter value that is larger than and closest to the frequency you want to input.

X When the duty (proportion of ON time for one cycle) for the input signal is low, normal pulse reception may fail due to signal attenuation even if you have set the filter with a larger value than the input frequency. In such cases, set the filter with an even larger value.

# 13-4. Teaching function

Teaching function is the same as mode 11.

# 14. Mode 15 Passing speed mode

In mode 15 (passing speed mode), calculates and displays the passing speed between A and B.

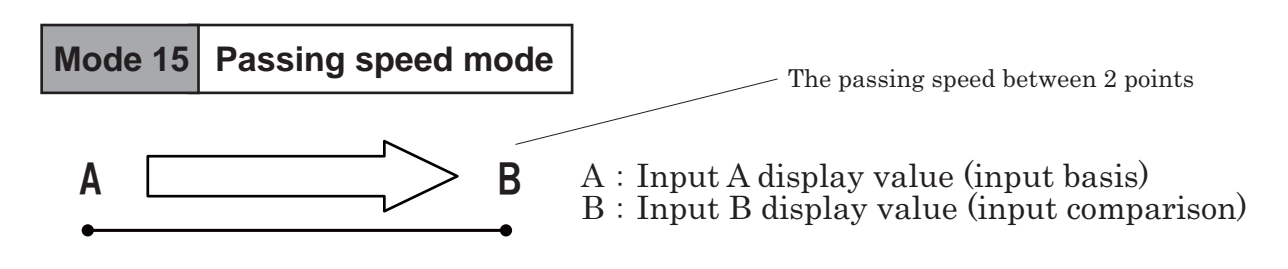

14-1. Content

For the input time lag T of Input A and Input B, obtain the passing speed between 2 points using the calculation below.

The P01-P03 values can be set in the parameter setting mode. (Refer to page 28 [17. Parameter setting])

| Display value calculation                                            |               |                                           |  |  |  |  |
|----------------------------------------------------------------------|---------------|-------------------------------------------|--|--|--|--|
| Time from the Input A rising edge to the Input B rising edge T(sec.) |               |                                           |  |  |  |  |
|                                                                      | P01           | Distance between sensor A and sensor B(m) |  |  |  |  |
| Parameter setting value                                              | P02           | Passing speed between 2 points(m/sec)     |  |  |  |  |
|                                                                      | P03           | Value to be displayed                     |  |  |  |  |
| Display                                                              | Passing speed | P01/T * (P03/P02)                         |  |  |  |  |

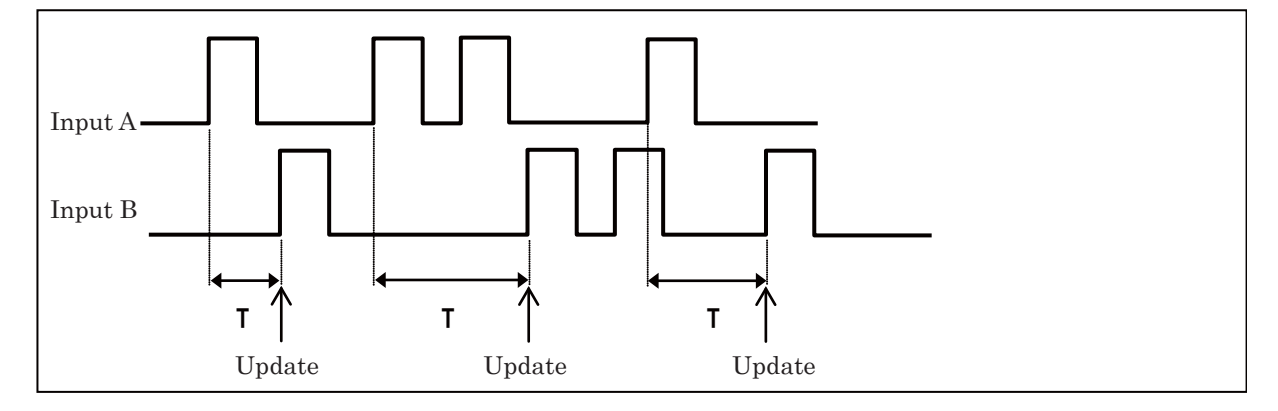

### 14-2. Measured value display

The calculation result of the passing speed between 2 points is displayed as below.

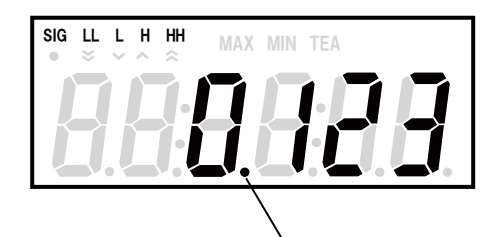

The decimal point location is determined as specified in the parameter setting P08.

When the time width between A and B is10msec or less, the error display (EE-1) is indicated.
 (Refer to page 36 [19. Error display])

### 13-3. Parameter setting

In the parameter settings, the displayed values for each input, auto zero time, and input filter can be set.

### 1 Parameters

The following parameters (P01-P06) can be set in mode 15.

| Parameters in mode 11 |                                |                                                                                  |                      |                  |  |  |  |
|-----------------------|--------------------------------|----------------------------------------------------------------------------------|----------------------|------------------|--|--|--|
| No.                   | Setting item                   | Setting item Description                                                         |                      | Default<br>value |  |  |  |
| P01                   | Distance between 2 points      | Distance input between sensors (fixed decimal point)                             | 0.1 - 999.9 m        | 100.0            |  |  |  |
| P02                   | Passing speed between 2 points | Passing speed input between sensors<br>(No decimal point)                        | 1 - 99999 m/sec      | 1000             |  |  |  |
| P03                   | Value to be displayed          | Value to actually be displayed on the panel (floating decimal point)             | 1 - 99999 msec       | 100.0            |  |  |  |
| P04                   | Auto zero time                 | Sets the time from when the input pulse is gone to when the display becomes "0". | 0.1 - 3600 sec.      | 3600             |  |  |  |
| P05                   | Input filton                   | Selects a minimum frequency that is larger than                                  | Input A : 10/0.02kHz | 10kHz            |  |  |  |
| P06                   | input inter                    | the maximum frequency of the input signal.                                       | Input B : 10/0.02kHz | 10kHz            |  |  |  |

• Auto zero time (Parameter setting P04)

• When Input A is not entered, the display for the passing speed between 2 points will not be updated.

• When the Input B value is not entered even after the auto zero time specified in P04 has elapsed, the display value for the passing speed between 2 points will be 0.

When you set a smaller value than the input pulse cycle for Input A and Input B as auto zero time, normal measurement cannot be performed because the auto zero function operates with each pulse.

### • Input filter (Parameter setting P05, P06)

• The Input A filter can be set in P05.

• The Input B filter can be set in P06. When setting the filter, select a filter value that is larger than and closest to the frequency you want to input.

X When the duty (proportion of ON time for one cycle) for the input signal is low, normal pulse reception may fail due to signal attenuation even if you have set the filter with a larger value than the input frequency. In such cases, set the filter with an even larger value.

### 13-4. Teaching function

### ① Teaching function

When the time lag between 2 points can be measured, use the teaching function to make the settings easier. The teaching function can be used to automatically set the parameter values and display the desired values.

| Display value calculation                                                  |                                               |             |  |  |  |  |
|----------------------------------------------------------------------------|-----------------------------------------------|-------------|--|--|--|--|
| Time between Input A and Input B when the teaching function T (min) is set |                                               |             |  |  |  |  |
| Teaching function                                                          | setting value                                 | F           |  |  |  |  |
| Parameter                                                                  | P01 Distance between sensor A and sensor B(m) | P01         |  |  |  |  |
| setting value                                                              | P02 Passing speed between 2 points(m/sec)     | P02 = P01/T |  |  |  |  |
| 8                                                                          | P03 Value to be displayed                     | P03 = F     |  |  |  |  |
| Display                                                                    | Passing speed                                 | F           |  |  |  |  |

| Set the teaching function setting value F in the teaching function setting mode (refer to the next section) |  |  |  |  |  |
|----------------------------------------------------------------------------------------------------|--|--|--|--|--|
| Automatically set the P02 value based on the time T                                                         |  |  |  |  |  |

Automatically set the P03 value to the same value as

the teaching function setting value F

### • Teaching function range

The the passing speed between 2 points (m/sec) range where the teaching function can be performed is described below. When the the passing speed is beyond the input range, "EE-2" is displayed. (Refer to page 36 [19. Error display])

1 < Passing speed between 2 points(m/sec) < 99999

When the passing speed between 2 points is beyond the input range just before starting the teaching function setting mode  $\approx$  Passing speed between 2 points(m/sec) = P01/T

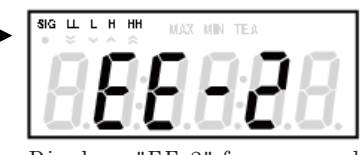

Displays "EE-2" for a second, and then returns to the normal measurement display.

- X Since the P02 calculation values are maintained after truncating the values after the decimal point, the teaching function setting value for the input you have entered may not be displayed depending on the input value and/or the the teaching function setting value.
- X When starting the teaching function setting mode with OVER displayed, "99999" is displayed at first.
- X The teaching function setting value can be entered within the range between 0.0001 and 99999.
- If you enter a value beyond the input range, and press SET key, the displayed value will blink for a second, and the display will return to the teaching function setting mode.

| Normal measurement display                                             |                                                                                                    |
|------------------------------------------------------------------------|----------------------------------------------------------------------------------------------------|
| SHIFT + MODE key<br>5 sec elapsed                                      | Press SHIFT and TEACH keys at the same time during<br>normal measurement display, the main diplay blinks.<br>Press the keys for 5 seconds to move to teaching function<br>setting mode.<br>TEA_LED lights up during teaching function setting mode.                                                                                                    |
| Teaching function setting mode<br>The selected digit blinks<br>SET Key | <ul> <li>Use ▶ key to select the digit you want to change. Use ▲ key to change the value of the selected digit. Enter the value you want to display for the passing speed between 2 points.</li> <li>Select the decimal point to change the decimal point display digit using ▲ key.</li> <li>While in the teaching function setting mode, press SET key to save the changed contents and return to the normal measurement display.</li> </ul> |
| Saves the changed contents and displays the normal measurement         |                                                                                                    |

# 15. Mode 16 Time lag mode

In mode 16 (time lag mode), the passing time between sensors on 2 points (A and B) is displayed.

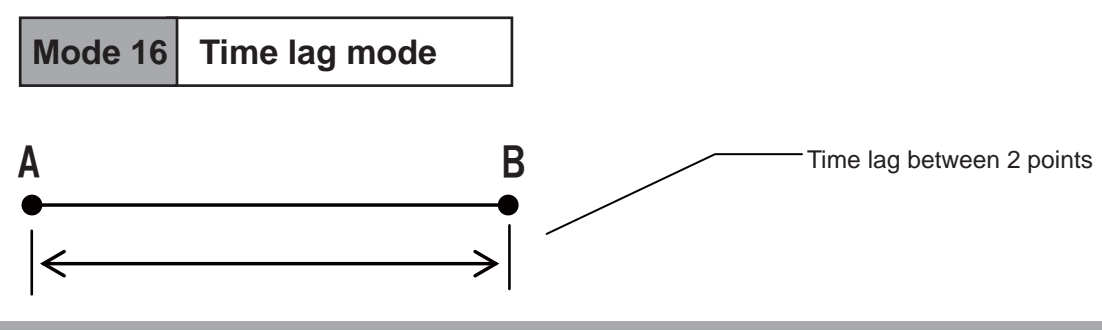

15-1. Content

Dispaly input time lag between input A and input B.

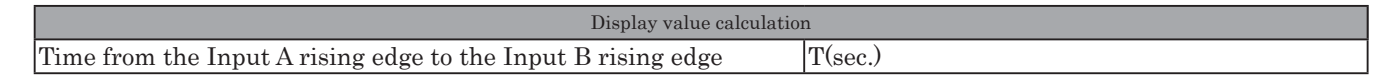

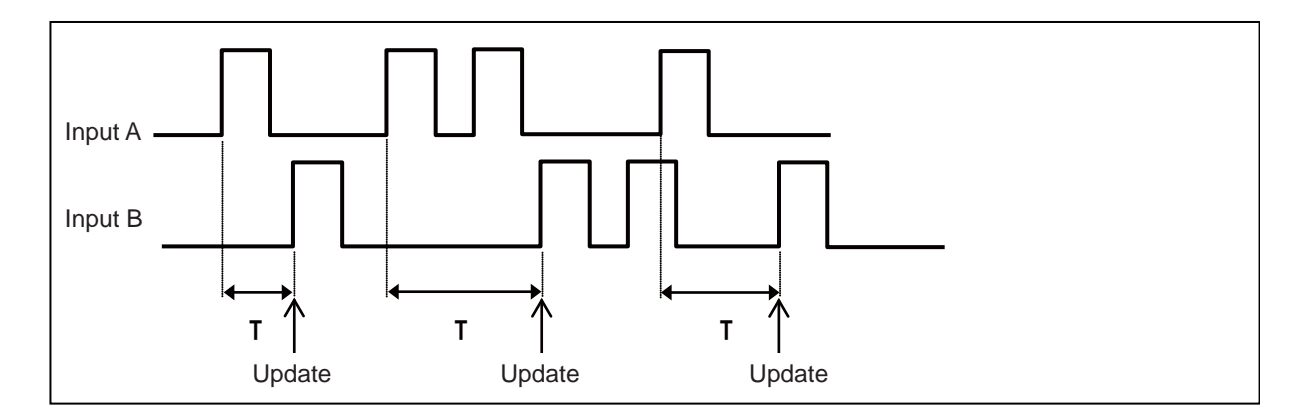

### 15-2. Measured value display

The calculation result of the passing speed between 2 points is displayed as below.

● Hour:Minute:Second (P01 [0:00:00] setting) ● 1/100 second display (P01 [000:00] settinng)

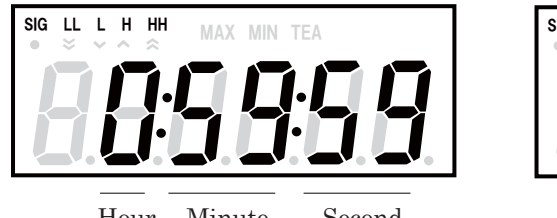

Hour Minute Second

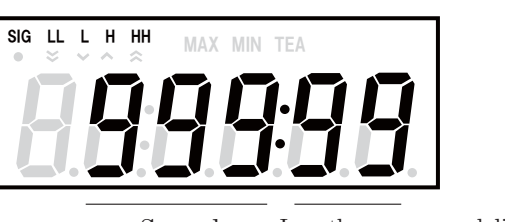

Second Less than one second displayed

When the time width between A and B is10msec or less, the error display (EE-1) is indicated.
 (Refer to page 36 [19. Error display])

### 15-3. Parameter setting

In the parameter settings, the display mode, auto zero time, and input filter can be set.

### 1 Parameters

The following parameters (P01-P04) can be set in mode 16.

| •Para | Parameters in mode 16                        |                                                                                        |                                                                    |                          |  |  |
|-------|----------------------------------------------|----------------------------------------------------------------------------------------|--------------------------------------------------------------------|--------------------------|--|--|
| No.   | Setting item                                 | Description                                                                            | Input range                                                        | Default value            |  |  |
| P01   | Switch between HH:MM:SS<br>and 1/100 seconds | Display mode selection                                                                 | 0:00:00(Hour:Minute:Second)<br>/000:00(1/100Second display system) | 1/100<br>seconds display |  |  |
| P02   | Auto zero time                               | Sets the time from when the input<br>pulse is gone to when the display<br>becomes "0". | 0.1 ~ 3600 sec.                                                    | 3600 sec.                |  |  |
| P03   | Input filton                                 | Selects a minimum frequency                                                            | Input A : 10/0.02kHz                                               | 10kHz                    |  |  |
| P04   | imput miter                                  | frequency of the input signal.                                                         | Input B : 10/0.02kHz                                               | 10kHz                    |  |  |

### • Auto zero time (Parameter setting P02)

• When Input A is not entered, the display for the passing speed between 2 points will not be updated.

• When the Input B value is not entered even after the auto zero time specified in P04 has elapsed, the display value for the passing speed between 2 points will be  $\lceil - - - - - - \rfloor$  (OVER display).

When you set a smaller value than the input time lag of Input A and Input B as auto zero time, normal measurement cannot be performed because the auto zero function operates with each pulse.

• Input filter (Parameter setting P03, P04)

• The Input A filter can be set in P03.

• The Input B filter can be set in P04. When setting the filter, select a filter value that is larger than and closest to the input signal frequency you want to input. Set the input filter with a larger value than the input signal frequency.

X When the duty (proportion of ON time for one cycle) for the input signal is low, normal pulse reception may fail due to signal attenuation even if you have set the filter with a larger value than the input frequency. In such cases, set the filter with an even larger value.

# 16. Mode 99 Test mode

Test mode is to make sure that the equipment is functioning properly. Please follow the procedure bellow to check the operation of the equipment.

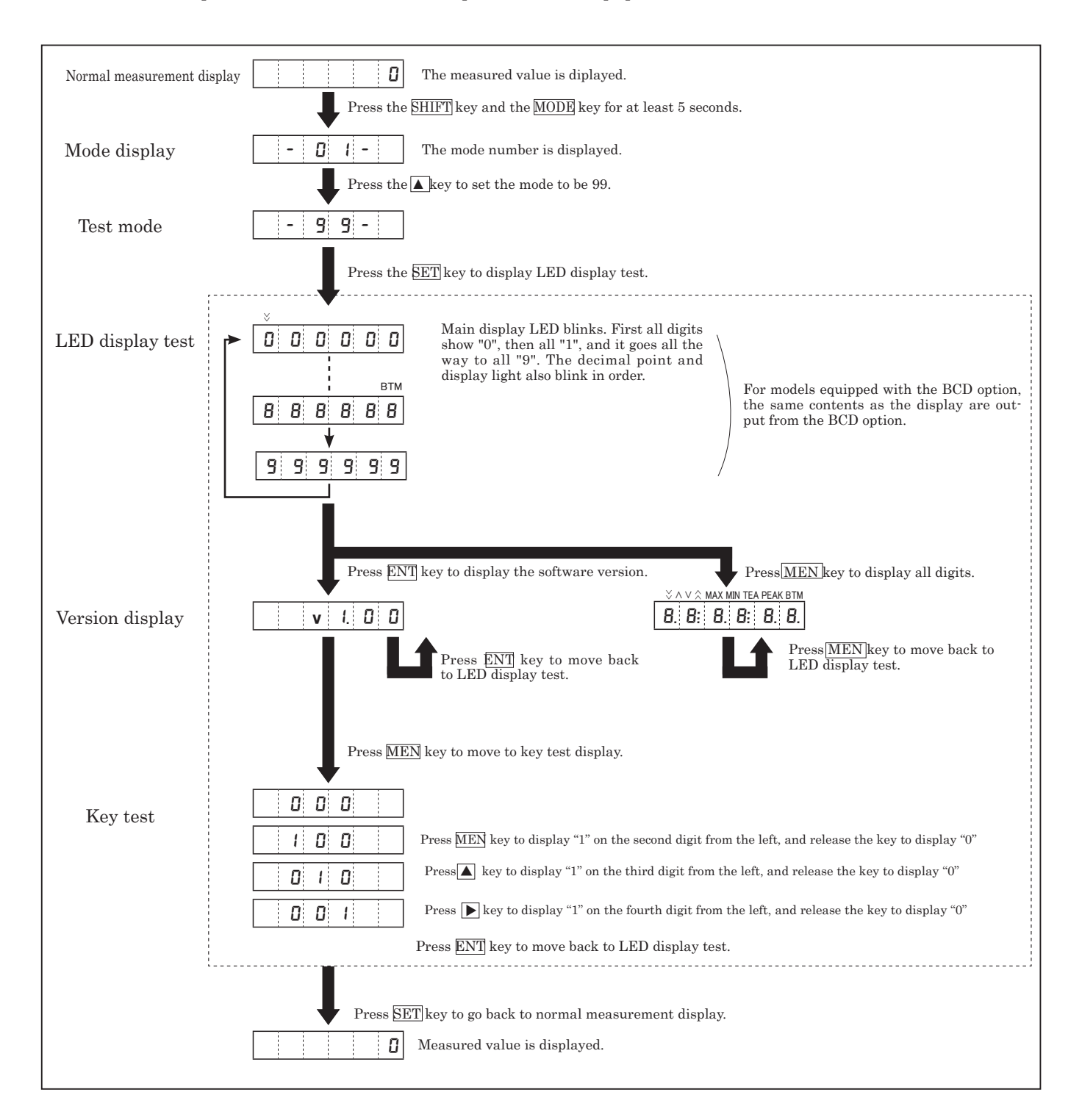

# 17. Parameter setting

# 17-1 Content

Each mode has different contents of parameter setting procedures. Set each parameter item according to the description and range in the table below.

### • Parameters in mode 11, 12, 13

| No. |                           | Setting item                                | Input range                                                                                        | Default value |
|-----|---------------------------|---------------------------------------------|----------------------------------------------------------------------------------------------------|---------------|
| P01 |                           | Pulse count per revolution                  | 「0001」 ~ 「9999」 P/r                                                                                | 1P/r          |
| P02 | Input<br>                 | Setting revolution speed(detection section) | 「_00001」 <b>~</b> 「_99999」                                                                         | 1000rpm       |
| P03 |                           | Value to be displayed(with decimal point)   | ſ_0.0001J ~ Γ_99999.J                                                                              | 1000          |
| P04 | Treat                     | Pulse count per revolution                  | ſ_0001」 ~ 「_9999」 P/r                                                                              | 1P/r          |
| P05 | B                         | Setting revolution speed(detection section) | ſ_00001」 ~ 「_99999」                                                                                | 1000rpm       |
| P06 |                           | Value to be displayed(with decimal point)   | ſ_0.0001J ~ Γ_99999.J                                                                              | 1000          |
| P07 | Unit us                   | ed for displayed value                      | Designate $\begin{bmatrix} 0 \\ 1 \end{bmatrix}$ (×1) / $\begin{bmatrix} 1 \\ 1 \end{bmatrix}$ (%) | 0             |
| P08 | 08 Decimal point location |                                             | [_00000.] ~ [_0.0000]                                                                              | 00000.        |
| P09 | 209 Display cycle         |                                             | [ _0.2_J/f _0.5_ J/f _1.0_ J/f _2.0_ J/f _5.0_ J/f _10_ J/f _15_ J/f _30_ J/f _60_ J sec.          | 1 sec.        |
| P10 | 0 Auto zero time          |                                             | [_000.1] ~ [_150.0] sec.                                                                           | 6 sec.        |
| P11 | Input 61                  | ton                                         | Input A : [ _ 10_J/[ _ 30_J/[ _100_J/[ _0.02_JkHz                                                  | 10kHz         |
| P12 |                           | ter                                         | Input B : [ _ 10_]/[ _ 30_]/[ _100_]/[ _0.02_]kHz                                                  | 10kHz         |

# • Parameters in mode 14

| P01 | Treat          | Pulse count per revolution                  | [0001] - [9999] P/r                                                       | 1P/r    |
|-----|----------------|---------------------------------------------|---------------------------------------------------------------------------|---------|
| P02 |                | Setting revolution speed(detection section) | [_00001] - [_99999]                                                       | 1000rpm |
| P03 | 11             | Value to be displayed(with decimal point)   | ۲_0.0001 - ۲_99999.                                                       | 1000    |
| P04 | т.,            | Pulse count per revolution                  | [0001] - [9999] P/r                                                       | 1P/r    |
| P05 | Input          | Setting revolution speed(detection section) | [_00001] - [_99999]                                                       | 1000rpm |
| P06 |                | Value to be displayed(with decimal point)   | ۲_0.0001 - ۲_99999.                                                       | 1000    |
| P07 | Decimal        | l point location                            | [_00000.] - [_0.0000]                                                     | 00000.  |
| P08 | Display        | cycle                                       | [_0.2_J/f_0.5_J/f_1.0_J/f_2.0_J/f_5.0_J/f_10_J/f_15_J/f_30_J/f_60_J] sec. | 1 sec.  |
| P09 | Auto zero time |                                             | [_000.1] ~ [_150.0] sec.                                                  | 6 sec.  |
| P10 |                |                                             | Input A : [ _ 10_]/[ _ 30_]/[ _100_]/[ _0.02_]kHz                         | 10kHz   |
| P11 | input in       | ter                                         | Input B : [ _ 10_J/[ _ 30_J/[ _100_J/[ _0.02_JkHz                         | 10kHz   |

### • Parameters in mode 15

| P01 | Distance between 2 points      | [000.1] - [999.9] m (fixed decimal point) | 100.0 |
|-----|--------------------------------|-------------------------------------------|-------|
| P02 | Passing speed between 2 points | [_00001] - [_99999] m/sec                 | 1000  |
| P03 | Value to be displayed          | [_0.0001] - [_999999.] msec               | 100.0 |
| P04 | Auto zero time                 | [_0000.1] - [_3600.0] sec.                | 3600  |
| P05 | Innut filter                   | Input A : [ _ 10_]/[ _0.02_]kHz           | 10kHz |
| P06 | input inter                    | Input B : [ _ 10_]/[ _0.02_]kHz           | 10kHz |

# • Parameters in mode 16

| P01 | Switch between HH:MM:SS and<br>1/100 seconds | [_0:00:00](hour:minute:second display)/ [_000:00_] (1/100 seconds display) | 1/100 seconds<br>display |
|-----|----------------------------------------------|----------------------------------------------------------------------------|--------------------------|
| P02 | Auto zero time                               | [_0000.1] - [_3600.0] sec.                                                 | 3600 sec.                |
| P03 | Lanut filter                                 | Input A : [ _ 10_J/[ _0.02_JkHz                                            | 10kHz                    |
| P04 | input inter                                  | Input B : [ _ 10_]/[ _0.02_]kHz                                            | 10kHz                    |

### 17-2 Operation

Please follow the procedure below to specify the parameter settings.

Note that the number of the parameter items and its contents depend on the mode.

In addition, when you change the mode, the specified parameter contents will be reset to the default values.

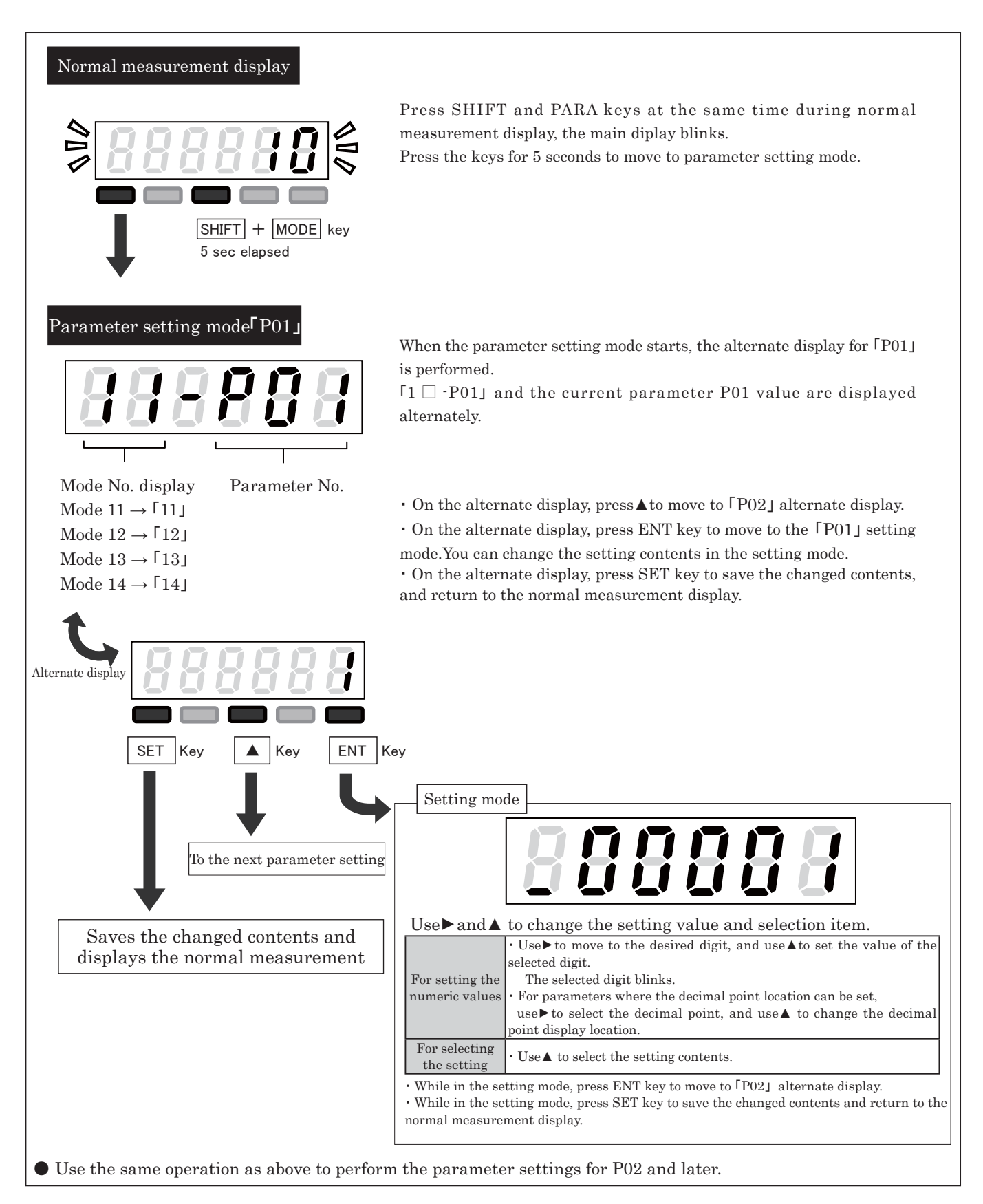

# 18-1 Functions

The following functions can be set in each mode.

# • Function in mode 11, 12, 13, 14

| No. | Setting item Description                    |                                                                                                    | Input range                                                                                                    | Default value         |
|-----|---------------------------------------------|----------------------------------------------------------------------------------------------------|----------------------------------------------------------------------------------------------------|-----------------------|
| F01 | Hi limit                                    | Sets the Hi limit value                                                                                                    | ۲_00000 - ۲_99999                                                                                                 | 0                     |
| F02 | Lo limit value                              | Sets the Lo limit value                                                                                                    | ۲_00000 - ۲_99999                                                                                                 | 0                     |
| F03 | Hi Hi limit value                           | Sets the Hi Hi limit values                                                                                                    | ۲_00000၂ - ۲_99999၂                                                                                               | 0                     |
| F04 | Lo Lo limit value                           | Sets the Lo Lo limit value                                                                                                    | ۲_00000 - ۲_99999                                                                                                 | 0                     |
| F05 | Hysteresis of the Hi and Lo<br>limit values | Sets the Hysteresis of the Hi and Lo limit values                                                                                                    | ۲00] - ۲99]                                                                                                    | 0                     |
| F06 | Judgment output timer<br>at startup         | Sets the time when the comparator judgment is output at startup                                                                                                    | ۲00၂ - ۲99၂ sec.                                                                                                  | 0 sec.                |
| F07 | Minimum revolution speed                    | Sets the revolution speed to be displayed as zero                                                                                                    | ۲_00000 - ۲_99999                                                                                                 | 0                     |
| F08 | Frequency of the moving average             | Used when variation of the revolution speed is large<br>and a stable display cannot be attained                                                                                        | $\begin{bmatrix} 0 & j & (\text{none})/ \end{bmatrix} \begin{bmatrix} 1 & j & (3)/ \\ 2 & j & (10) \end{bmatrix}$ | 0                     |
| F09 | Pre-arithmetic function                     | Promptly performs the deceleration display when the signal is lost                                                                                                    | 「_0_」 (none)/「_1_」 (equipped)                                                                                     | 0                     |
| F10 | BCD output logic                            | Sets 0 for the negative logic, and 1 for the positive logic (logic of the decimal point output)                                                                                        | 「_0_」 (negative logic)<br>/「_1_」 (positive logic)                                                                 | 0<br>(negative logic) |
| F11 | Analog voltage output value                 | Sets the display value equivalent to the maximum value for each output (10V, 5V, 1V, 20mA)                                                                                             | ۲_00000 - ۲_99999                                                                                                 | 1000                  |
| F12 | Analog voltage output<br>minimum value      | For the value less than this display value, each<br>output will be forced to be the minimum value (0V,<br>1V, 4mA)                                                                     | ۲_00000 - ۲_99999                                                                                                 | 10                    |
| F13 | Analog signal output cycle                  | Becomes the fastest speed (10msec*) when this<br>value is 0, and updates the analog signal output<br>every display update cycle when it is 1<br>X *When the frequency is 200Hz or more | 「_0_」(Maximum speed )/<br>「_1_」(In synch with display renewal)                                                    | 0<br>(Maximum speed)  |
| F14 | Analog signal output offset                 | Adds the value set in percentage to the maximum<br>output (10V, 1V) regarded as 100%, and outputs                                                                                      | ۲100.0J - ۲_100.0J%                                                                                               | 0%                    |

# • Function in mode 15

| No. | Setting item                                                                                                    | Description                                                                                                    | Input range                                                    | Default value         |
|-----|----------------------------------------------------------------------------------------------------|----------------------------------------------------------------------------------------------------|----------------------------------------------------------------|-----------------------|
| F01 | Hi limit                                                                                                    | Sets the Hi limit value                                                                                                    | ۲_00000 - ۲_99999                                              | 0                     |
| F02 | Lo limit value                                                                                                    | Sets the Lo limit value                                                                                                    | ۲_00000 - ۲_99999                                              | 0                     |
| F03 | Hi Hi limit value                                                                                                    | Sets the Hi Hi limit values                                                                                                    | ۲_00000 - ۲_99999                                              | 0                     |
| F04 | Lo Lo limit value                                                                                                    | Sets the Lo Lo limit value                                                                                                    | ۲_00000 - ۲_99999                                              | 0                     |
| F05 | Hysteresis of the Hi and Lo<br>limit values                                                                                                    | steresis of the Hi and Lo<br>it values                                                                                                    |                                                                | 0                     |
| F06 | Judgment output timer<br>at startup                                                                                                    | Sets the time when the comparator judgment is output at startup                                                                                                    | Г00」 - Г99Ј sec.                                               | 0 sec.                |
| F10 | BCD output logic                                                                                                    | Sets 0 for the negative logic, and 1 for the positive logic (logic of the decimal point output)                                                                                        | $\[ \  \  \  \  \  \  \  \  \  \  \  \  \$                     | 0(negative logic)     |
| F11 | Analog voltage output value                                                                                                    | Sets the display value equivalent to the maximum value for each output (10V, 5V, 1V, 20mA)                                                                                             | ſ_00000J ∼ ſ_99999J                                            | 1000                  |
| F12 | Analog voltage output<br>minimum value<br>For the value less than this display value, each<br>output will be forced to be the minimum value (0V,<br>1V, 4mA) |                                                                                                    | ۲_00000 <b>~</b> ۲_99999J                                      | 10                    |
| F13 | Analog signal output cycle                                                                                                    | Becomes the fastest speed (10msec*) when this<br>value is 0, and updates the analog signal output<br>every display update cycle when it is 1<br>% *When the frequency is 200Hz or more | 「_0_」(Maximum speed )/<br>「_1_」(In synch with display renewal) | 0<br>(Maximum speed ) |
| F14 | Analog signal output offset                                                                                                    | Adds the value set in percentage to the maximum output (10V, 1V) regarded as 100%, and outputs                                                                                         | ۲100.0J <b>~</b> ۲_100.0J%                                     | <b>O</b> %            |

# • Function in mode 16

| No.  | Setting item                                | Description                                                                                                    |                                                                                | Input range               | Default value         |  |
|------|---------------------------------------------|----------------------------------------------------------------------------------------------------|--------------------------------------------------------------------------------|---------------------------|-----------------------|--|
| EQ.1 | TT- 1                                       |                                                                                                    | Hour:Minute:Second                                                             | 0:00:00 - 059:59          | Second display system |  |
| FUI  | Hi limit                                    | Sets the Hi limit value                                                                                                    | Second display system                                                          | 0:00 - 999:99             | 0:00                  |  |
| EOO  | T - li                                      |                                                                                                    | Hour:Minute:Second                                                             | 0:00:00 - 0:59:59         | Second display system |  |
| r02  | Lo limit value                              | Sets the Lo limit value                                                                                                    | Second display system                                                          | 0:00 - 999:99             | 0:00                  |  |
| FOS  | U: U: limit ralue                           |                                                                                                    | Hour:Minute:Second                                                             | 0:00:00 - 0:59:59         | Second display system |  |
| r05  | ni ni ilinit value                          | Sets the HI HI mint values                                                                                                    | Second display system                                                          | 0:00 - 999:99             | 0:00                  |  |
| F04  | Le Le limit velue                           | Sets the Le Le limit value                                                                                                    | Hour:Minute:Second                                                             | 0:00:00 - 0:59:59         | Second display system |  |
| 104  | Lo Lo mint value                            |                                                                                                    | Second display system                                                          | 0:00 - 999:99             | 0:00                  |  |
| F05  | Hysteresis of the Hi and Lo<br>limit values | Sets the Hysteresis of the Hi and Lo limit values                                                                                                    | 0 - 99                                                                         |                           | 0                     |  |
| FOG  | Judgment output                             | Sets the time when the comparator                                                                                                    | 0 - 00 000                                                                     |                           | 0.000                 |  |
| 100  | timer at startup                            | judgment is output at startup                                                                                                    | ) - 99 sec.                                                                    |                           | 0 sec.                |  |
|      |                                             | Sets 0 for the negative logic, and 1 for                                                                                                    | 「 0 」 (negative logic)                                                         | )/                        | 0                     |  |
| F10  | BCD output logic                            | the positive logic (logic of the decimal point output)                                                                                                    | [_1_] (positive logic)                                                         |                           | (negative logic)      |  |
|      |                                             | Sets the display value equivalent to the                                                                                                    | Hour:Minute:Second                                                             | [_0:00:00] - [_0:59:59]   |                       |  |
| F11  | Analog voltage output value                 | maximum value for each output (10V, 5V, 1V, 20mA)                                                                                                    | Second display system                                                          | [_000:00] - [_999:99]     | 10:00                 |  |
|      | Analog voltage output                       | For the value less than this display                                                                                                    | Hour:Minute:Second                                                             | [_0:00:00] - [_0:59:59]   | Coord display system  |  |
| F12  | minimum value                               | value, each output will be forced to be<br>the minimum value (0V, 1V, 4mA)                                                                                                    | Second display system                                                          | [_000:00] - [_999:99]     | 10:00                 |  |
| F13  | Analog signal output cycle                  | Becomes the fastest speed (10msec*)<br>when this value is 0, and updates the<br>analog signal output every display<br>update cycle when it is 1<br>% *When the frequency is 200Hz or more | $\lceil \_ 0\_ \rfloor$ (Maximum spe<br>$\lceil \_ 1\_ \rfloor$ (In synch with | ed )/<br>display renewal) | 0 (Maximum speed)     |  |
| F14  | Analog signal output offset                 | Adds the value set in percentage to the maximum output (10V, 1V) regarded as 100%, and outputs                                                                                            | [100.0] ~ [_100.0]                                                             | %                         | 0%                    |  |

% F10 is only displayed when the BCD option is attached. % F11  $\thicksim$  14 are only displayed when the FVC option is attached.

### 18-2 Content

1 Comparator function (Hi Lo limit/Hi Hi Lo Lo limit judgment, Hysteresis) (F01  $\thicksim$  F05)

• Hi Lo limit/Hi Hi Lo Lo limit judgment can be performed by setting function items F01-F04.

### • Comparator function display

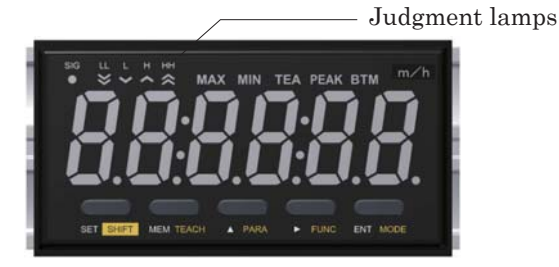

 The corresponding lamp lights up according to the judgment result.

 name
 function

 ①
 LL lamp
 Lights up when the Lo Lo limit is judged.

 ②
 L lamp
 Lights up when the Lo lomot is judged.

 ③
 H lamp
 Lights up when the Hi limit is judged.

 ④
 HH lamp
 Lights up when the Hi limit is judged.

### • Content

### Judgment conditions

| Lo limit value ≦ displayed value ≦ Hi limit value and Lo Lo limit value ≦ displayed value ≦ Hi Hi limit value |             |
|----------------------------------------------------------------------------------------------------|-------------|
| When either the Hi Lo limit judgment or Hi Hi Lo Lo limit judgment is invalid,                                | GO judgment |
| and the other is within the setting range                                                                     |             |
| displayed value > Hi Hi limit value                                                                           | HH judgment |
| displayed value > Hi limit value                                                                              | H judgment  |
| displayed value < Lo Lo limit value                                                                           | LL judgment |
| displayed value < Lo limit value                                                                              | L judgment  |

· Judgment is performed in all measurement modes.

• The absolute measurement value is judged. None of the measurement values for Input A and Input B can be judged.

- The Hi Hi Lo Lo limit values and Hi Lo limit values are judged separately.
- When both the Hi Hi Lo Lo limit values are "0", the Hi Hi Lo Lo limit judgment is not performed.
- $\cdot$  When both the Hi Lo limit values are "0", the Hi Lo limit judgment is not performed.
- When both the Hi Hi Lo Lo limit values and Hi Lo limit values are "0", no judgment is performed.

### • Hysteresis

When hysteresis is set in function item F05, hysteresis is provided between judgment ON and OFF. The hysteresis setting value is common to Hi limit, Hi Hi limit, Lo limit, and Lo Lo limit judgments.

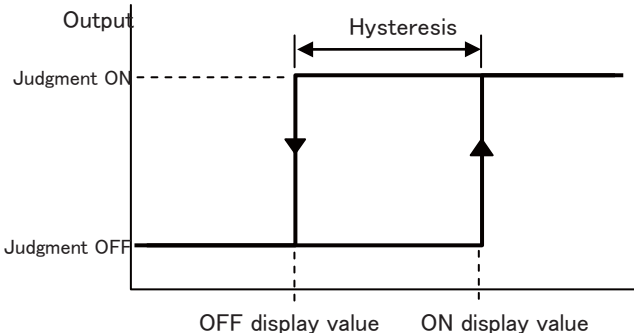

· Hi limit and Hi Hi limit judgment conditions

| Judgment OFF→ON               | Measured value > Judgment value                 |
|-------------------------------|-------------------------------------------------|
| Judgment ON $\rightarrow$ OFF | Measured value $\leq$ Judgment value-Hysteresis |

· Lo limit and Lo Lo limit judgment conditions

| Judgment OFF $\rightarrow$ ON | Measured value < Judgment value                 |
|-------------------------------|-------------------------------------------------|
| Judgment $ON \rightarrow OFF$ | Measured value $\geq$ Judgment value+Hysteresis |

### 2 Judgment output timer at startup (F06)

The judgment output timer function can be used by setting the value to 0 or more in function item F06. After the power is turned on, judgment starts when the judgment output timer setting time has elapsed since the time measurement starts.

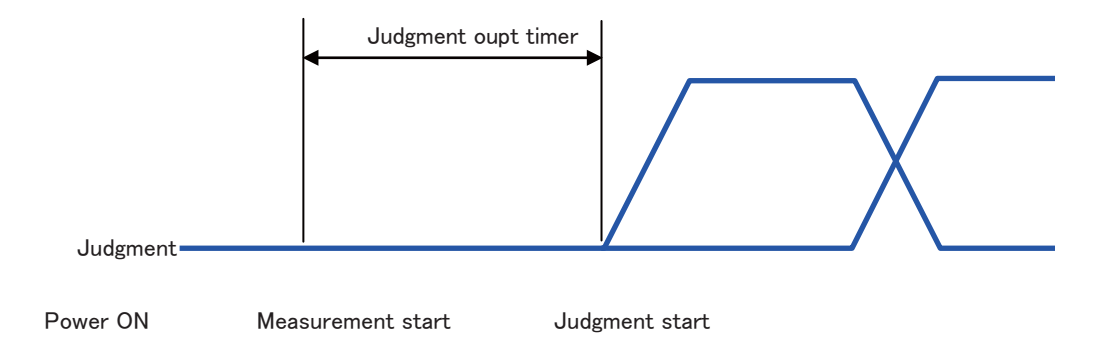

#### ③ Minimum rotation speed (F07)

The following functions can be used by setting the value to 0 or more in function item F07.

• In modes 11, 12, 13, and 14, when the measurement revolution speed for Input A or Input B becomes the minimum revolution speed or less, the measurement value for Input A or Input B is specified as "0".

Input A : (Input signal frequency for Input A/Parameter item P01 setting value) x 60 < Minimum revolution speed -> Input A measurement value = "0" Input B : (Input signal frequency for Input B/Parameter item P04 setting value) x 60 < Minimum revolution speed -> Input B measurement value = "0"

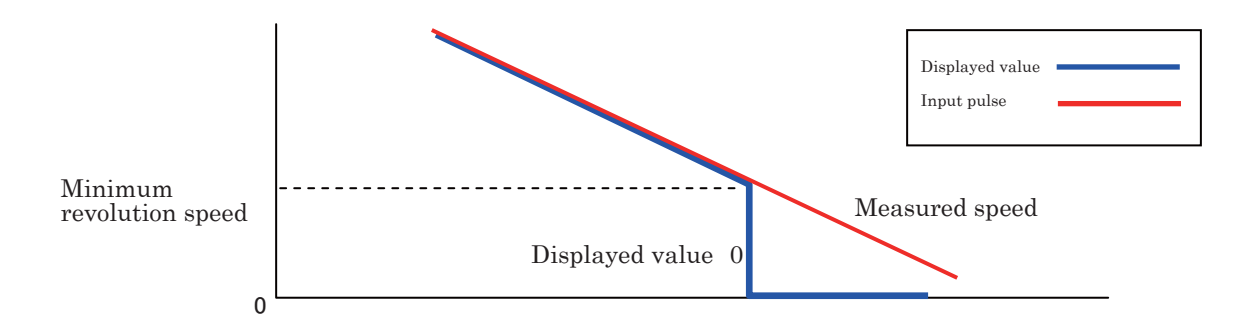

X The input value of the minimum revolution speed becomes the lower two digits of the display value regardless of the decimal point location.

(4) Moving average calculation sample size (F08)

The moving average function can be used by setting a value other than "0" in function item "F08 Frequency of the moving average".

The measurement value every display cycle to be averaged using the moving average frequency is displayed.

#### • Without using the moving average (when the F08 setting value is "0")

When hysteresis is set in function item F05, hysteresis is provided between judgment ON and OFF. The hysteresis setting value is common to Hi limit, Hi Hi limit, Lo limit, and Lo Lo limit judgments.

| measured value $\textcircled{1}$ | measured value (2)  | measured value ③    | measured value ④  | measured value (5) | 5 X The measurement values (1) - (5) show the average |
|----------------------------------|---------------------|---------------------|-------------------|--------------------|-------------------------------------------------------|
| ļ                                | Ļ,                  | Ļ,                  | Ļ.,               | Ļ                  | ↓ measurement value every display update cycle.       |
| display                          | update display      | update display      | update display    | update displa      | play update                                           |
| measured                         | l value (1) measure | d value (2) measure | d value ③ measure | d value ④ measure  | ured value §                                          |

### • With using the moving average (when the F08 setting value is "1" and "2")

The measurement value of every display cycle to be averaged using the moving average frequency is displayed. The figure below shows the relationship between the display update and averaging when the F08 setting value is "0" (at a moving average of 3 times).

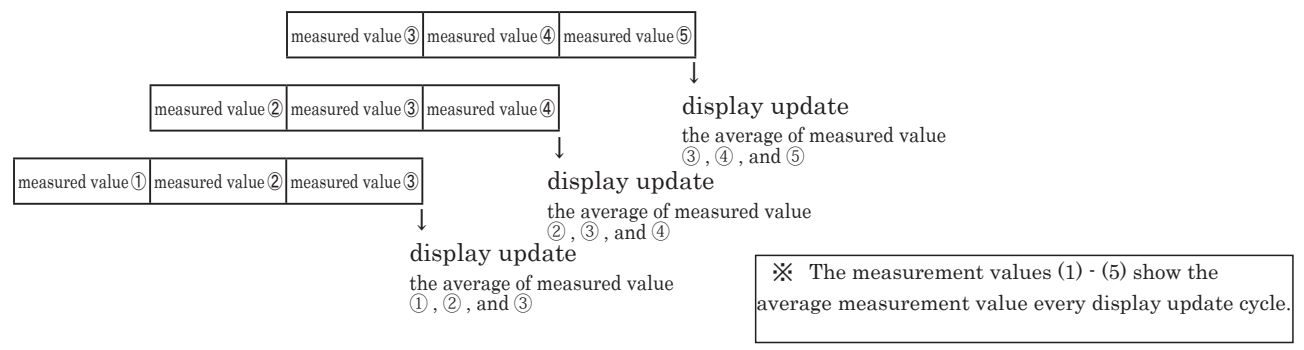

% For mode 11-14, obtain the moving average for Input A and Input B respectively, and calculate the display value from their results.

### (5) Forecasting calculation (F09)

The forecasting calculation function can be used by setting a value of "1" in function item "F09 Forecasting calculation".

When the input signal is no longer entered, reduced speed display is performed immediately.

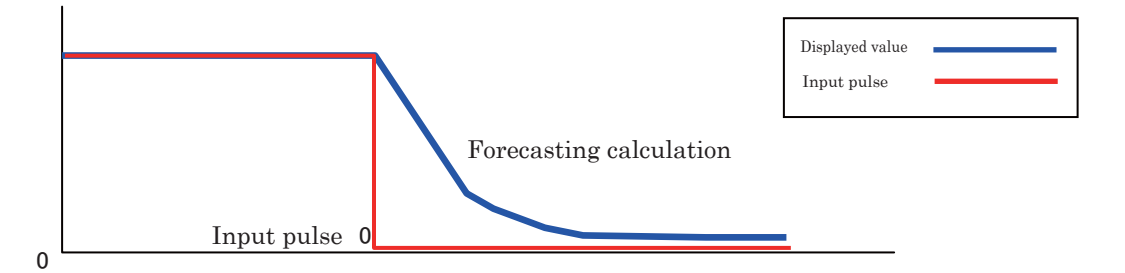

% For mode 11-14, obtain the forecasting calculation for Input A and Input B respectively, and calculate the display value from their results.

<sup>(6)</sup> BCD output logic (F10)

When the BCD output option is not attached, the function items are not displayed. & Refer to p.37 [20. FVC function] for the details.

O Analog output setting (F11  $\thicksim$  14)

When the analog output option is not attached, the function items are not displayed. Refer to p.39 [21. BCD option] for the details.

### 18-3 Operation

Please follow the procedure below to specify the function settings.

In addition, when you change the mode, the specified function contents will be reset to the default values.

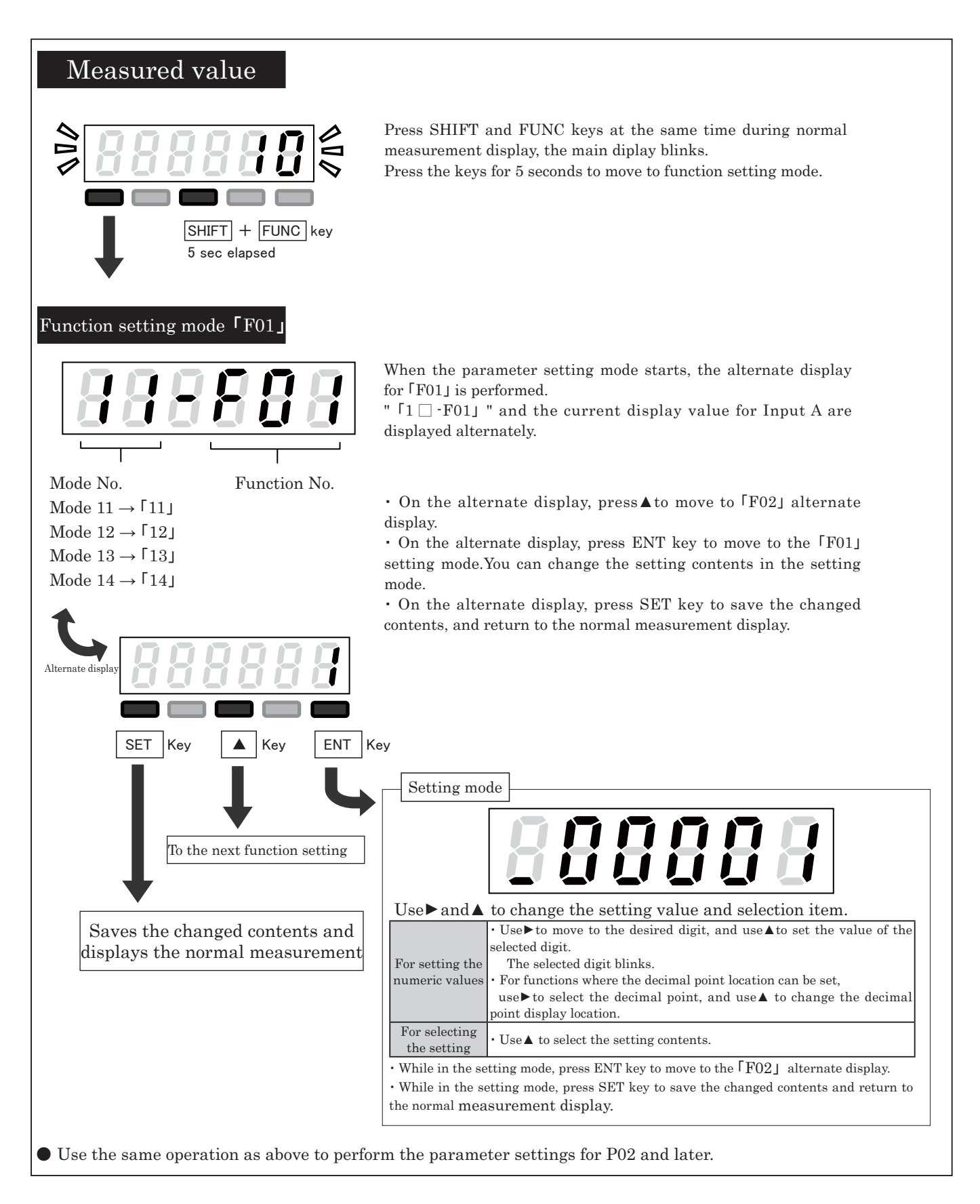

# 19. Error display

Abnormal events are alerted by displaying error codes. Please take proper action according to the table below.

|     | Display      | Description                                                                                                    | Action                                                                                                    |
|-----|--------------|----------------------------------------------------------------------------------------------------|----------------------------------------------------------------------------------------------------|
| 1   | 8.8.8.8.8.8. | Indicates display overflow (display value<br>exceeded the number of displayable<br>digits)                              | Measured value is displayed when<br>value is within measuring range.                                                                        |
| 2 ※ | 888888       | Displayed when there is no input for<br>either Input A or Input B in mode 11-13                                         | Enter Input A and/or Input B.                                                                                                    |
| 3 ※ | 888888.      | Displayed when there is no input for<br>either Input A or Input B in mode 11-13                                         | Enter Input A                                                                                                    |
| 4   | 888888       | Displayed when the time lag between<br>Input A and Input B is 10ms or less in<br>mode 15 and 16.                        | Use within the measurement range.                                                                                                    |
| 5   | 888888       | Displayed when the speed is out of the<br>teaching function range. (input revolution<br>count is above 99,999)          | Please try teaching function at lower speed.                                                                                                |
| 6   | 888888       | Displayed when an internal memory<br>error occurs                                                                       | Press ENT (MODE) key to release the<br>error. Note that the mode, parameter,<br>and function settings values are<br>initialized.            |
| 7   | 888888       | Displayed when the setting value F01 is<br>smaller than F02, or F03 is smaller than<br>F04 in the function setting mode | After the error is displayed for 2<br>seconds, the display returns to the<br>previous state before indicating EE-4.<br>Modify the settings. |

X When the FVC option and BCD option are attached, each output when error code 2 or 3 is displayed maintains the state just before the error occurs.

# 20. FVC Option

When the FVC option is attached, the analog signal output (voltage/current) for the display value can be performed.

### 20-1. FVC option specifications

### Specifications

| Model           |                  |                                                         |                     |  |
|-----------------|------------------|---------------------------------------------------------|---------------------|--|
|                 | Current output   | $4 \sim 20 \text{mA}$                                   |                     |  |
|                 |                  | $0 \sim 10 V$                                           |                     |  |
| Outrast         |                  | If negative value is displayed, the output is $\pm 10V$ | Select one of these |  |
| Output          | Voltage output   | 1 ~ 5V                                                  | three output        |  |
|                 |                  | $0 \sim 1 V$                                            |                     |  |
|                 |                  | If negative value is displayed, the output is $\pm 1V$  |                     |  |
|                 | Current output   | below 500ohm                                            |                     |  |
| Load            | Voltage output   | above 1Kohm                                             |                     |  |
| Connector       | Main body: PCS   | E36LMD                                                  |                     |  |
| specifications* | Attachment: Plu  | 1g PCS-E36SF, Cover PCS-E36LA                           |                     |  |
|                 | (Both manufactur | red by HONDA TSUSHIN KOGYO CO., LTD.)                   |                     |  |

 $\ast$  Cables are to be connected by users.

| • | Connection | (connector | plugging) |
|---|------------|------------|-----------|
|---|------------|------------|-----------|

| Code          | Pin number |    | Code               |
|---------------|------------|----|--------------------|
| C+            | 1 19       |    | C-                 |
| 4 ∼ 20mA+     | 2          | 20 | 4 ∼ 20mA-          |
| NC            | 3          | 21 | NC                 |
| NC            | 4          | 22 | NC                 |
| NC            | 5          | 23 | NC                 |
| NC            | 6          | 24 | NC                 |
| NC            | 7          | 25 | NC                 |
| NC            | 8          | 26 | NC                 |
| V10+          | 9          | 27 | V10-               |
| $0 \sim 10V+$ | 10         | 28 | $0 \sim 10 V^{-1}$ |
| NC            | 11         | 29 | NC                 |
| NC            | 12         | 30 | NC                 |
| V5+           | 13         | 31 | V5-                |
| $1 \sim 5V+$  | 14         | 32 | $1 \sim 5V$ -      |
| NC            | 15         | 33 | NC                 |
| NC            | 16         | 34 | NC                 |
| V1+           | 17         | 35 | V1-                |
| 0 ~ 1V+       | 18         | 36 | 0 ~ 1V-            |

Connector numbering (as the plug is viewed from wire connection side)

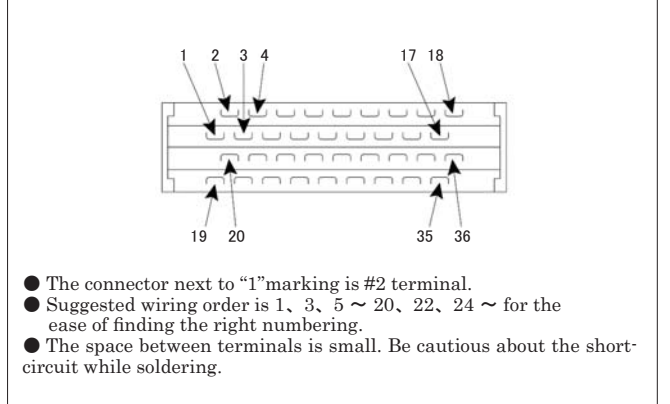

\*Select one out of these output options

# 20-2. FVC option setting

When the FVC option is attached, the following settings can be specified in the function settings (refer to page 30 "18. Setting the function").

| No. | Setting item                          | Description                                                                                                    |
|-----|---------------------------------------|----------------------------------------------------------------------------------------------------|
| F11 | Maximum analog signal displayed value | Sets the display value equivalent to the maximum value for each output (10V, 5V, 1V, 20mA)                                                                                          |
| F12 | Minimum analog signal displayed value | For the value less than this display value, each output will be forced to be the minimum value (0V, $1V$ , $4mA$ )                                                                  |
| F13 | Analog signal output cycle            | Becomes the fastest speed (10msec*) when this value is 0, and updates the analog signal output<br>every display update cycle when it is 1<br>※ *When the frequency is 200Hz or more |
| F14 | Analog signal output offset           | Adds the value set in percentage to the maximum output (10V, 1V) regarded as 100%, and outputs                                                                                      |

### • When offset is OFF (off set F14 = 0)

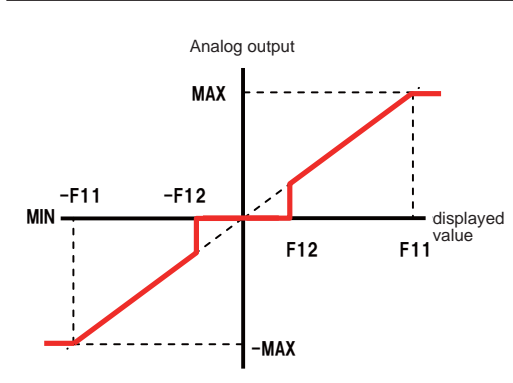

| Condition                               | Analog output value                          |
|-----------------------------------------|----------------------------------------------|
| displayed value $\geq$ F11set value     | Maximum value (10V, 5V, 1V, 20mA)            |
| $F11 \ge displayed value \ge F12$       | (MAX/ F11)× Measured value for analog output |
| F12 > displayed value > -F12            | Minimum value (0V、1V、4mA)                    |
| -F12 $\geq$ displayed value $\geq$ -F11 | (MAX/ F11)× Measured value for analog output |
| -F11 > displayed value                  | -Maximum value (-10V、-1V)                    |

### • When offset is ON (off set F14 > 0)

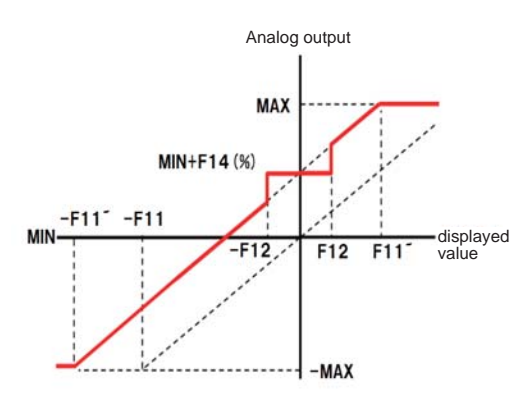

| Condition                           | Analog output value                           |
|-------------------------------------|-----------------------------------------------|
| displayed value > F11               | Maximum value (10V, 5V, 1V, 20mA)             |
| E10 S diseland as las S E10         | (MAX/F11)× Measured value for analog output + |
| r 12 > displayed value > 'F 12      | (F14(%) of MAX output)                        |
| E19 S disultant databas > E19       | Minimum value (0V, 1V, 4mA) + (F14(%) of MAX  |
| F12 > displayed value > -F12        | output)                                       |
| E10 > displayed as here > E11'      | (MAX/F11)× Measured value for analog output + |
| $-F12 \ge displayed value \ge -F11$ | (F14(%) of MAX output)                        |
| -F11´ > displayed value             | -Maximum value (-10V, -1V)                    |

% F11' is the display value when the output value to which F14(%) of MAX output is added becomes the MAX value or larger Example) For 10V output, setting F11=100 and F14=10(%) results in F11'=90,

which means 10V is output when the display value is 90.

• When offset is ON (off set F14 < 0)

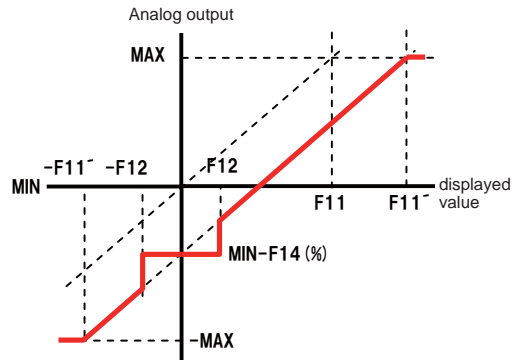

| Condition                             | Analog output value                           |
|---------------------------------------|-----------------------------------------------|
| displayed value > F11'                | Maximum value (10V, 5V, 1V, 20mA)             |
|                                       | (MAX/F11)× Measured value for analog output + |
| $F11 \leq displayed value \leq F12$   | (F14(%) of MAX output)                        |
|                                       | Minimum value (0V, 1V, 4mA) + (F14(%) of MAX  |
| F12 > displayed value > -F12          | output)                                       |
|                                       | (MAX/F11)× Measured value for analog output + |
| $-F12 \leq displayed value \leq -F11$ | (F14(%) of MAX output)                        |
| -F11' > displayed value               | -Maximum value (-10V, -1V)                    |

% F11' is the display value when the output value to which F14(%) of MAX output is added becomes the MAX value or larger

Example) For 10V output, setting F11=100 and F14=-10(%) results in F11'=110, which means 10V is output when the display value is 90.

> % For voltage output of 1V~5V, 1V or less cannot be output. For current output of 4~20mA, 4mA or less cannot be output.

# 21. BCD Option

# 21-1. BCD Option Specifications

| • Specification                                   | S                                                                                                    | • Conne      | ction (co        | onne   | ctor plu   | ugging)      |      |                   |              |
|---------------------------------------------------|----------------------------------------------------------------------------------------------------|--------------|------------------|--------|------------|--------------|------|-------------------|--------------|
| Model                                             | -BCD                                                                                                    | Input/output | 1put/output Code |        | Pin number |              | Code |                   | Input/output |
| NPN open collector output                         | Output<br>capacity DC30V 20mA                                                                                                    |              |                  | 1      | 1          | 19           | 1    |                   |              |
|                                                   | Input for open collector (NPN)                                                                                                    |              | $\times 10^{0}$  | 2      | 2          | 20           | 2    | $\times 10^{3}$   |              |
| 0                                                 | Load capacity above 5mA                                                                                                    |              |                  | 4      | 3          | 21           | 4    |                   |              |
| Open collector input                              | $10$ input $0 \sim 1.5$ V                                                                                                    |              |                  | 8      | 4          | 22           | 8    |                   |              |
| _                                                 | HI input Leakage current below 0.1mA                                                                                                    |              |                  | 1      | 5          | 23           | 1    | -×10 <sup>4</sup> | 1            |
| Data output                                       | 6 digits BCD code                                                                                                    |              |                  | 2      | 6          | 24           | 2    |                   |              |
| Decimal point output                              | DPI ~ 4 (10 ~ 10 digits)<br>PLUS When data output is positive, this signal is $1.0$                                                                                                    |              | ×10 <sup>1</sup> | 4      | 7          | 25           | 4    |                   |              |
| Control output                                    | DT OUT When this signal is HL output signal is fixed                                                                                                    | Output       |                  | 8      | 8          | 26           | 8    |                   |              |
| control output                                    | OVR When the display value overflows, this signal is LO.                                                                                                    | •            |                  | 1      | 9          | 27           | 1    |                   | Output       |
| Control input                                     | HOLD While this signal is LO, data is not renewed.                                                                                                    |              |                  | 2      | 10         | 28           | 2    | $\times 10^{5}$   |              |
| Control input                                     | ENABLE While this signal is LO, all outputs provide high impedance.<br>Main body: PCS-E36LMD<br>Attachment: Plug PCS-E36FS, Cover PCS-E36LA                                                                                                    |              | $\times 10^{2}$  | 4      | 11         | 29           | 4    |                   |              |
| Connector                                         |                                                                                                    |              |                  | 8      | 19         | 30           | 8    |                   |              |
| specifications                                    |                                                                                                    |              | PLUS             |        | 12         |              | 0    | <br>DP1           |              |
| specifications                                    | (Both manufactured by HONDA TSUSHIN KOGYO CO., LTD.)                                                                                                    |              |                  |        | 14         | 201          |      |                   |              |
| For BCD output and                                | For BCD output and decimal point output, the positive and negative logic can                                                                                                    |              |                  | OVP    |            | 02           |      |                   | -            |
| be set (select in fund                            | tion 10)                                                                                                    |              |                  |        |            | - 33<br>- 84 |      |                   | -            |
| * Cables are to be co                             | nnected by users.                                                                                                    | Input        | HUL              | U<br>U | 16         | 16 34        |      | DP4               |              |
| Connector numbering                               |                                                                                                    |              | ENABLE           |        | 17         | 35           | GND  |                   |              |
| (as the plug is viewed from wire connection side) |                                                                                                    |              | GN               | D      | 18         | 36           |      | GND               |              |
| 1 2 3 4                                           | <ul> <li>The connector next to "1"marking is #2 terminal.</li> <li>Suggested wiring order is 1,2, 5 ~ 20, 22, 24 ~ for the ease of finding the right numbering.</li> <li>The space between terminals is small. Be cautious about the short-circuit while soldering.</li> </ul> |              |                  |        |            |              |      |                   |              |

### HOLD input circuit

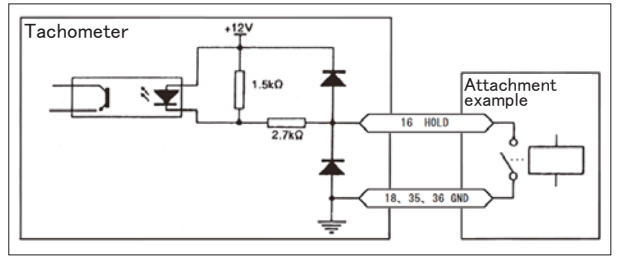

### ENABLE input circuit

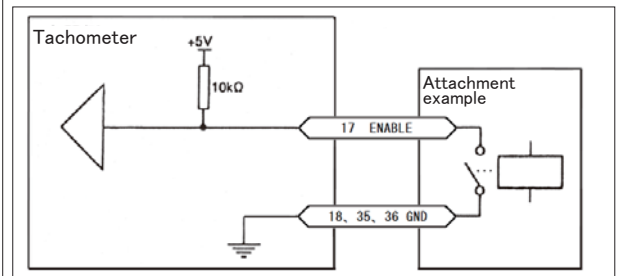

### • Timing chart

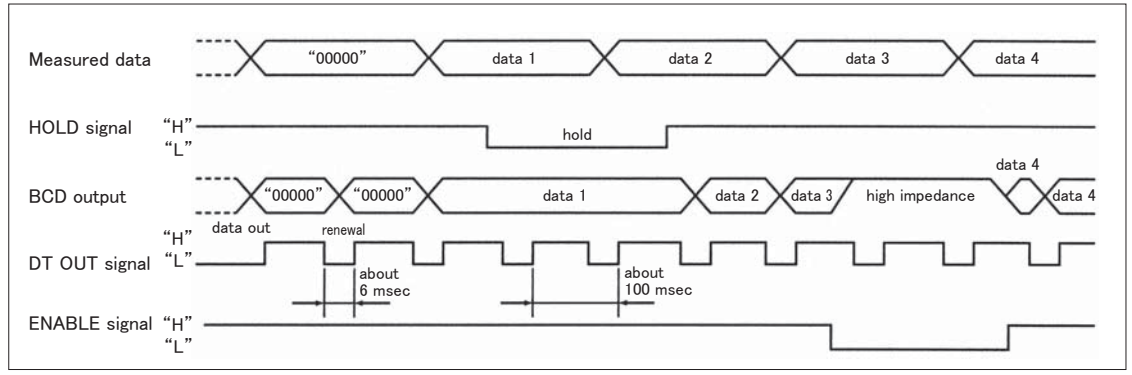

### Output circuit

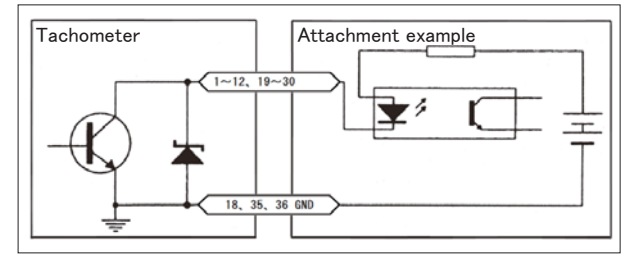

# 21-2. BCD option setting

When the BCD option is attached, the following settings can be specified in the function settings (refer to "18. Setting the function" on page 30).

| No. | Setting item     | Description                                                       | Input range                         | Default value  |
|-----|------------------|-------------------------------------------------------------------|-------------------------------------|----------------|
| F10 | BCD output logic | Sets 0 for the negative logic, and 1 for the positive logic $$ $$ | 0(negative logic)/1(positive logic) | negative logic |

\* For F10, only the positive and negative logic of BCD output, decimal point output, PLUS, and OVER can be set.

### • Offset on (F14 < 0 )

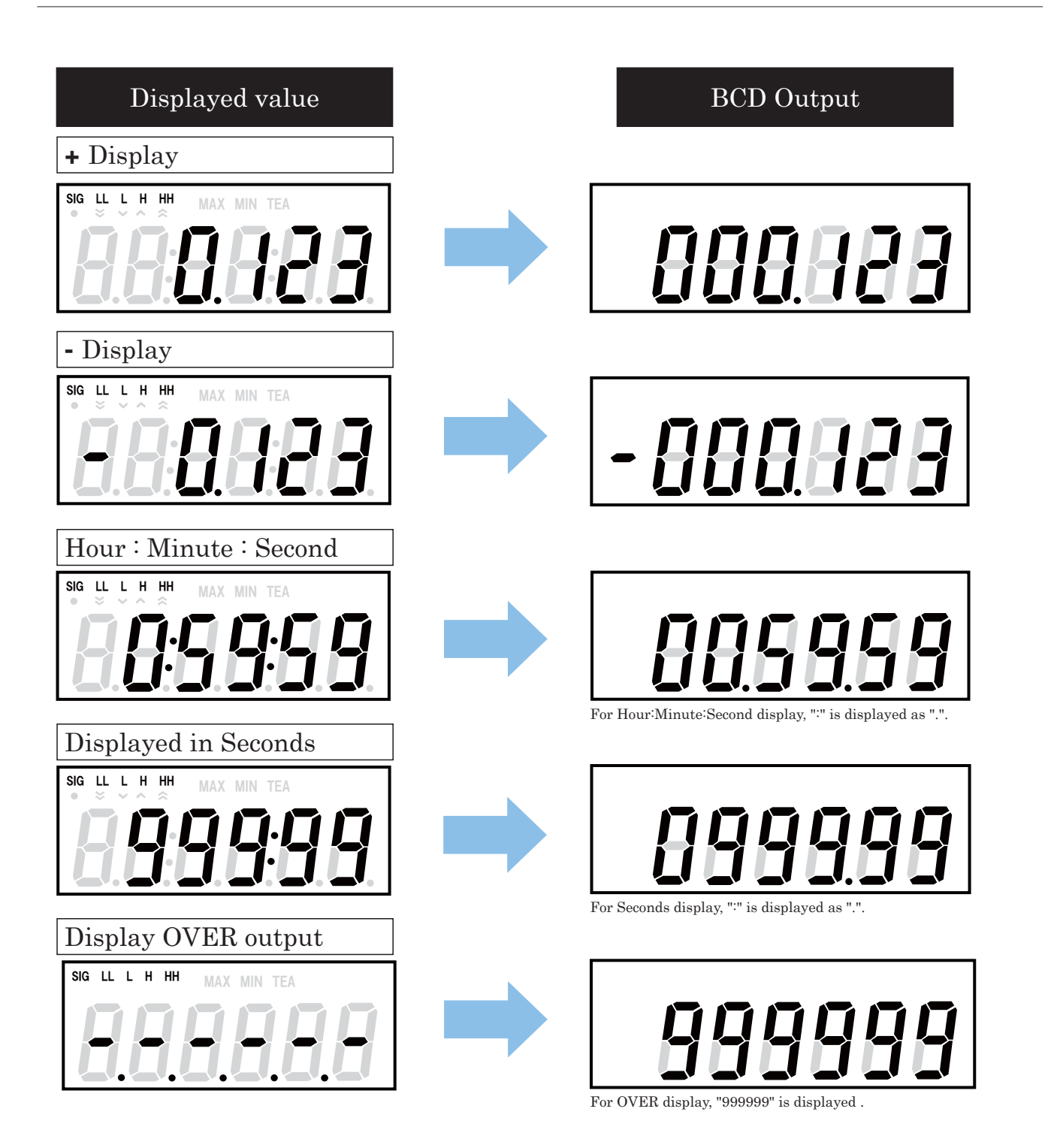

# TSURUGA ELECTRIC CORPORATION

1-3-23 Minami Sumiyoshi, Sumiyoshi, Osaka, Japan 558-0041 Phone: +81-(0)6-6692-7001 Fax: +81-(0)6-6692-7004

Copyright © TSURUGA ELECTRIC CORPORATION. ALL RIGHTS RESERVED.